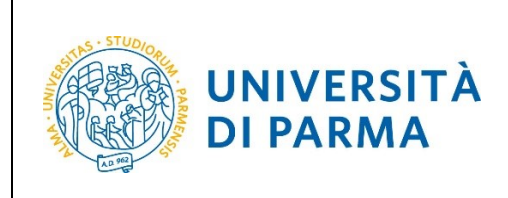

## ESSE3

# GUIDA ALL'ISCRIZIONE ON-LINE AL CONCORSO DI AMMISSIONE PER IL CORSO IN TRADE E CONSUMER MARKETING (LM)

## A.A. 2021/22

| Redazione a cura di: | Area Dirigenziale Didattica e Servizi agli Studenti |
|----------------------|-----------------------------------------------------|
| Distribuito a:       | Studenti e future matricole dell'Ateneo             |

| A.A. 2021/2022 | Documento: S3_Iscrizione concorso | Pagina 1 di 25 |
|----------------|-----------------------------------|----------------|
|----------------|-----------------------------------|----------------|

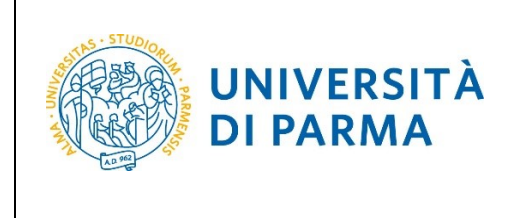

## Iscrizione al concorso di ammissione

Puoi procedere ad iscriverti al concorso di ammissione per il corso di studio in Trade e Consumer Marketing (LM) solo quando sei in possesso di tutti i requisiti richiesti dal Bando di Ammissione. Se ad esempio devi ancora sostenere o conoscere il voto di un esame che ti serve per colmare i requisiti o che va a modificare la tua media, NON puoi compilare la domanda prima di esserne in possesso, perché NON è possibile modificare le informazioni che inserirai nella domanda. Assicurati di leggere bene tutta la guida prima di iniziare la procedura di iscrizione. Inoltre, assicurati che ci sia perfetta corrispondenza tra gli allegati alla domanda e le informazioni che inserisci nella scheda di raccolta dati.

Per iscriverti al concorso di ammissione per il corso di studio in Trade e Consumer Marketing (LM), collegati alla seguente pagina: <u>http://unipr.esse3.cineca.it</u>

Qualora il numero di accessi al sistema fosse molto elevato, potresti essere inserito in lista di attesa; in tale caso comparirà la seguente pagina che mostrerà la tua posizione in coda che si aggiornerà ogni dieci secondi; una volta raggiunto il tuo turno sarai automaticamente reindirizzato sul sistema.

| UNIVERSITÀ DI PARMA<br>il mondo che ti aspetta                                                                                                    | e k            |
|----------------------------------------------------------------------------------------------------|----------------|
|                                                                                                    | Servizi online |
| ITA ENG                                                                                                    |                |
| Sei in attesa di accedere al sistema.                                                                                                    |                |
| Davanti a te ci sono 6 persone;<br>Non chiudere né ricaricare la pagina per non perdere la priorità acquisita. L'elevato numero di accessi è causato dall'apertura delle immatricolazio | ni.            |
| 6                                                                                                    |                |
|                                                                                                    |                |
|                                                                                                    |                |

|--|

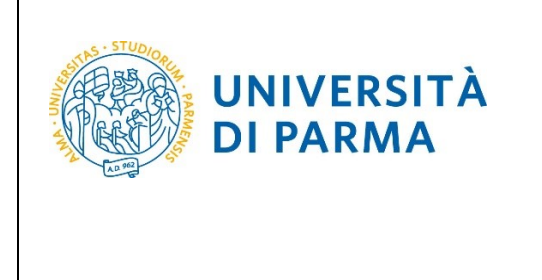

Premi **Registrati/Accedi** e inserisci le credenziali di Ateneo (ottenute in fase di registrazione) oppure utilizza SPID, per accedere alla tua **AREA RISERVATA**.

| UNIVERSITÀ DI PARMA                                                                                                    |
|----------------------------------------------------------------------------------------------------|
| Area Riservata                                                                                                    |
| Per registrarti e/o accedere all'area riservata apri il menù a tendina attivabile dall'icona hamburger (composta da tre linee orizzontali) in alto a destra e scegli la vo e Registrati/Accedi                                                                                                    |
| REGOLARITA' PAGAMENTI                                                                                                    |
| Ricordiamo che occorre essere in regola con il pagamento delle tasse universitarie secondo le scadenze previste per poter effettuare qualsiasi atto relativo alla propria carriera, quali per esempio iscrizi<br>Nella pagina personale di ESSE3 è possibile verificare la regolarità dei propri pagamenti, aggiornata in tempo reale, o effettuare il pagamento utilizzando il sistema PagoPA. Per informazioni è possibile |
| SMARRIMENTO USERNAME O PASSWORD                                                                                                    |
| Recupero username<br>Recupero password                                                                                                    |
| PRESENTAZIONE DEI PIANI DI STUDIO                                                                                                    |
| I periodi di presentazione dei piani di studi on line sono differenti da corso a corso. Si consiglia pertanto di consultare i siti dei relativi Dipartimenti o di informarsi presso le Segreterie Studenti di compe                                                                                                    |
| QUESTIONARI DI VALUTAZIONE DELLA DIDATTICA                                                                                                    |
| Gli studenti in corso sono chiamati a compilare i guestionari di valutazione della didattica degli insegnamenti previsti nel proprio libretto per l'anno corrente.                                                                                                    |
| ISCRIZIONE AGLI ESAMI                                                                                                    |
| E' possibile iscriversi agli esami di profitto esclusivamente mediante questo sistema. Per consultare le date di tutti gli esami di un dato Dipartimento, corso di laurea o insegnamento clicca sul link a sinis                                                                                                    |
| ATTENZIONE: per iscriverti ad un esame devi effettuare il login al sistema; una volta collegato potrai vedere le prove d'esame dei soli insegnamenti presenti nel tuo libretto elettronico.                                                                                                    |
| VERBALIZZAZIONE ELETTRONICA                                                                                                    |
| Informazioni sulla <u>verbalizzazione elettronica</u> .                                                                                                    |
| FAQ: FREQUENTLY ASKED QUESTIONS                                                                                                    |
| Risposte alle <u>domande più frequenti</u> .                                                                                                    |
| DIRITTO ALLO STUDIO                                                                                                    |
| Se si ritiene di essere nelle condizioni di richiedere un beneficio relativo alle tasse studentesche, occorre consultare preliminarmente il sito di ER.GO Azienda Regionale per il Diritto agli Studi Superiori.                                                                                                    |

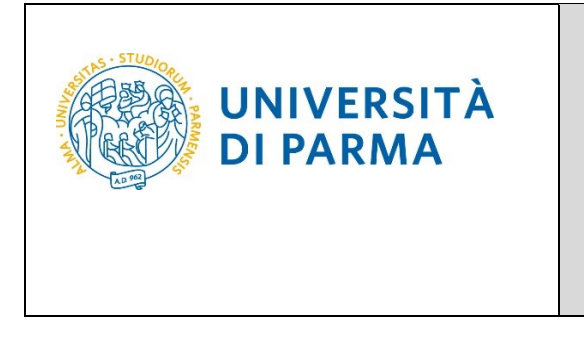

Nella sezione SEGRETERIA clicca sulla voce concorsi ammissione/corsi accesso cronologico.

| UNIVERSITÀ DI PARMA                                                                                                    | Serviz                                                                | ti online 📫 ≣                                    |
|----------------------------------------------------------------------------------------------------|-----------------------------------------------------------------------|--------------------------------------------------|
| UNIVERSITÀ DI PARMA                                                                                                    | Servi                                                                 | 0                                                |
| Area Studente<br>Di seguito vengono indicate le informazioni generali sulla situazione universitaria e sulle iscrizioni effettuate nel cors | o degli anni.                                                         | Area Riservata<br>Logout<br>Cambia Password      |
| Informazioni sullo studente                                                                                                    |                                                                       | K Segreteria                                     |
| Tipo di corso                                                                                                    | Corso di Laurea Magistrale                                            | Iscrizioni                                       |
| Profilo studente                                                                                                    | Studente Standard                                                     |                                                  |
| Anno di Corso                                                                                                    | 2                                                                     | concorsi ammissione/corsi accesso<br>cronologico |
| Data immatricolazione                                                                                                    | 10/09/2018                                                            |                                                  |
| Corso di studio                                                                                                    | [5060] - GESTIONE DELSISTEMI ALIMENTARI DI OUALITA' E DELLA GASTRONOM | Test di Valutazione                              |

Nella pagina che si apre, clicca **Concorsi di ammissione - Corsi ad accesso cronologico** per iniziare la procedura di iscrizione al concorso.

| Concorsi di ammissione - Corsi ad accesso cronolog                                                                                                    | jico                                                                                  |                                    |                   |                     |
|----------------------------------------------------------------------------------------------------|---------------------------------------------------------------------------------------|------------------------------------|-------------------|---------------------|
| Attraverso le pagine seguenti sarà possibile effettuare:                                                                                                    |                                                                                       |                                    |                   |                     |
| <ul> <li>l'iscrizione ai concorsi di ammissione ai corsi di studio a numero programmato;</li> <li>la prenotazione del posto ai corsi ad accesso in ordine cronologico di iscrizione.</li> </ul> |                                                                                       |                                    |                   |                     |
| Per la prenotazione del posto ai corsi ad accesso cronologico la procedura prevede solo i passi A e G della Che                                                                                 | ck List e, per concluderla con successo, <b>si raccomanda di non effettuarla da p</b> | più postazioni contemporaneamente. |                   |                     |
| Amività                                                                                                    | Sezione                                                                               | Info                               | Stato avanzamento | Legenda:            |
| A - Scelta del test di ammissione                                                                                                    |                                                                                       | 0                                  | 2                 | Informazioni        |
|                                                                                                    | Scelta tipologia corso                                                                | 0                                  | Z                 | Sezione in lavoraz  |
|                                                                                                    | Scelta test di ammissione                                                             | 0                                  | 6                 | delle sezioni preci |
|                                                                                                    | Conferma                                                                              | 0                                  | 6                 | Sezione correttam   |
| B - Conferma iscrizione al test di ammissione                                                                                                    |                                                                                       | 0                                  | <b>A</b>          |                     |
|                                                                                                    | Preferenze                                                                            | 0                                  | <b>A</b>          |                     |
|                                                                                                    | Preferenze percorso di studio                                                         | 0                                  | 6                 |                     |
|                                                                                                    | Preferenze sedi                                                                       | 0                                  | <b>a</b>          |                     |
|                                                                                                    | Preferenze lingue                                                                     | 0                                  | 6                 |                     |
|                                                                                                    | Preferenze borse di studio                                                            | 0                                  | <b>a</b>          |                     |
|                                                                                                    | Scelta categoria amministrativa ed ausilio invalidità                                 | 0                                  | 6                 |                     |
|                                                                                                    | Conferma                                                                              | 0                                  | 6                 |                     |
| C - Titoli di accesso                                                                                                    |                                                                                       | 0                                  | 6                 |                     |
|                                                                                                    | Dettaglio Titoli di Accesso                                                           | 0                                  | <u>_</u>          |                     |
| D - Dichiarazione eventuali titoli di valutazione                                                                                                    |                                                                                       | 0                                  | 8                 |                     |
|                                                                                                    | Dettaglio titoli e documenti per la valutazione                                       | 0                                  | 6                 |                     |
|                                                                                                    | Conferma                                                                              | 0                                  | 6                 |                     |
| E - Richiesta Lettere di referenza                                                                                                    |                                                                                       | 0                                  | 6                 |                     |
|                                                                                                    | Dettaglio richiesta referenze                                                         | 0                                  | 6                 |                     |
| F - Azione per la scelta del turno di svolgimento della prova                                                                                                    |                                                                                       | 0                                  | 6                 |                     |
|                                                                                                    | Selezione della prova con turno                                                       | 0                                  | 6                 |                     |
| G - Chiusura processo                                                                                                    |                                                                                       | 0                                  | 6                 |                     |
|                                                                                                    | Conferma esplicita                                                                    | 0                                  | 6                 |                     |
|                                                                                                    | Riepilogo                                                                             | ŏ                                  | 8                 |                     |
| Concorsi di ammissione - Consi ad accesso cronologico                                                                                                    |                                                                                       |                                    |                   | ,                   |

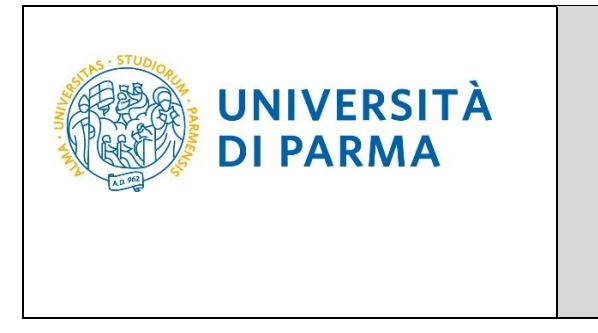

Per prima cosa, scegli la tipologia Corso di Laurea Magistrale.

| Scelta della tipologia del corso di studio<br>Seleziona la tipologia del corso che ti interessa.                                                                                                    | <ul> <li>Legenda</li> <li>Dato obbligatorio</li> </ul> |
|----------------------------------------------------------------------------------------------------|--------------------------------------------------------|
| Corsi di laurea Triennali - Magistrali - Cicli unici In caso di difficoltà, telefona al numero dedicato 0521.902050 oppure scrivi all'indirizzo helpdesk.studenti@unipr.it<br>personali (nome, cognome, codice fiscale) e quale problema hai riscontrato. |                                                        |
| Corsi Post-laurea - in caso di difficoltà dovrai contattare le segreterie di competenza, specificando i tuoi dati (nome, cognome, codice fiscale) e quale problema hai riscontrato:                                                                       |                                                        |
| master master.formazionepermanente@unipr.it     dottorati@unipr.it     scuole di specializzazione <u>specializzazioni@unipr.it</u> corsi di perfezionamento <u>perfezionamento@unipr.it</u>                                                               |                                                        |
| Scelta tipologia corso                                                                                                    |                                                        |
| Post Riforma*                                                                                                    |                                                        |
| O Master di Primo Livello                                                                                                    |                                                        |
| Indietro Avanti                                                                                                    | -                                                      |

#### Successivamente, seleziona il Concorso di ammissione/Corso di Studio al quale intendi iscriverti.

| Scelta del concorso di ammissione - Scelta corso di studio ad accesso cronologico<br>Seleziona il concorso o il corso di studio al quale intendi iscriverti.                                                                                                    | <ul> <li>Legenda</li> <li>Dato obbligatorio</li> </ul> |
|----------------------------------------------------------------------------------------------------|--------------------------------------------------------|
| Corsi di laurea Triennali - Magistrali - Cicli unici in caso di difficoltà, telefona al numero dedicato 0521.902050 oppure scrivi all'indirizzo helpdesk.studenti@unipr.it specificando i tuoi dati<br>personali (nome, cognome, codice fiscale) e quale problema hai riscontrato.                                                                                                    |                                                        |
| Corsi Post-laurea - In caso di difficioltà dovrai contattare le segreterie di competenza, specificando i tuoi dati (nome, cognome, codice fiscale) e quale problema hai riscontrato:         • master naster formazionepermanente@unipr.it         • dottorati dottorati@unipr.it         • scuole di specializzazione specializzazione@unipr.it         • corsi di perfezionamento@unipr.it         • Scelta del concorso o di corso di studio         Concorso di ammissione       © 5059 - TRADE E CONSUMER MARKETING dal 19/05/2020 al 30/06/2020 23:59 |                                                        |
| Dettaglio                                                                                                    |                                                        |
| TRADE E CONSUMER MARKETING. cat. amm. Italiani/Comunitari                                                                                                    |                                                        |
| TRADE E CONSUMER MARKETING. cat. amm. Progetto Marco POLO                                                                                                    |                                                        |
| Indietro Avanti                                                                                                    |                                                        |

#### Conferma la tua scelta e prosegui.

| Conferma scelta concorso di ammissione                                            |                                   |  |
|-----------------------------------------------------------------------------------|-----------------------------------|--|
| Verifica le informazioni relative alle scelte effettuate nelle pagine precedenti. |                                   |  |
| Concorso di ammissione                                                            |                                   |  |
|                                                                                   |                                   |  |
| Tipologia di corso di studio                                                      | Corso di Laurea Magistrale        |  |
| Descrizione                                                                       | 5059 - TRADE E CONSUMER MARKETING |  |
| Indietro Conferma e prosegui                                                      |                                   |  |

| A.A. 2021/2022 | Documento: S3_Iscrizione concorso | Pagina 5 di 25 |
|----------------|-----------------------------------|----------------|

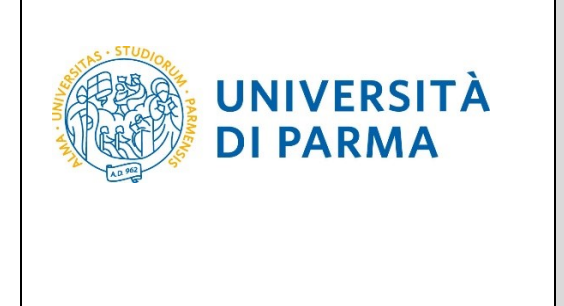

Seleziona la tua categoria amministrativa e, poiché il concorso per Trade e Consumer Marketing non prevede un test, lasciare nella richiesta dell'ausilio la spunta su 'No'.

| Scolta catagoria amministrativa o richiesta ausili studenti con disabilità e studenti con disturbi specifici dell'approprimente                                                                                                    |  |
|----------------------------------------------------------------------------------------------------|--|
| (D.S.A.)                                                                                                    |  |
| Lo studente con disabilità può richiedere strumenti ed ausili compilando l'apposito modulo (scaricabile da modulistica): A38-1 o A38-2 o A38-3 o A38-4 (Esame di Stato).                                                                                                    |  |
| Lo studente con disturbi specifici dell'apprendimento (DSA) può richiedere strumenti ed ausili compilando l'apposito modulo (scaricabile da modulistica): A39-2 o A39-3.                                                                                                    |  |
| Per informazioni, rivolgersi alle Eli-Che al numero 0521903572 oppure scrivere ad uno dei seguenti indirizzi: dis-abile@unipr.it oppure dislessia@unipr.it.                                                                                                    |  |
| In caso di concorsi dove non è previsto un test, nel campo "ausili" scegliere l'opzione NO.                                                                                                    |  |
| Corsi di laurea Triennali - Magistrali - Cicii unici: in caso di difficoltà, telefona al numero dedicato 0521.902050 oppure scrivi all'indirizzo helpdesk.studenti@unipr.it specificando i tuoi dati personali (nome, cognome, codice fiscale) e quale problema hal riscontrato. |  |
| Attenzione: per i corsi post-laurea dovrai contattare, in caso di difficoltà, le segreterie di competenza, specificando i tuoi dati (nome, cognome, codice fiscale) e quale difficoltà hai incontrato:                                                                           |  |
| master <u>master.formazionepermanente@unipr.it</u> dottorati <u>dottorati@unipr.it</u> scuole di specializzazioni@unipr.it     corsi di perfezionamento <u>perfezionamento@unipr.it</u>                                                                                          |  |
| Categoria amministrativa                                                                                                    |  |
| Categoria Italiani/Comunitari                                                                                                    |  |
| Progetto Marco POLO                                                                                                    |  |
| Ausilio allo svolgimento delle pro taliani/Comunitari                                                                                                    |  |
| Richiedo l'ausilio per lo svolgimento della prova (L. 104/92 e succ. modifiche)<br>O SI   No  Italiani/Comunitari                                                                                                    |  |
| Indietro                                                                                                    |  |

#### Conferma la tua scelta e prosegui.

| Conferma iscrizione concorso di ammissione                                        |                                                           |
|-----------------------------------------------------------------------------------|-----------------------------------------------------------|
| Verifica le informazioni relative alle scelte effettuate nelle pagine precedenti. |                                                           |
| Concorso di ammissione                                                            |                                                           |
| Tipologia di corso di studio                                                      | Corso di Laurea Magistrale                                |
| Descrizione                                                                       | 5059 - TRADE E CONSUMER MARKETING                         |
| Valido per                                                                        |                                                           |
| Dettaglio                                                                         | TRADE E CONSUMER MARKETING, cat. amm. Italiani/Comunitari |
| Categoria amministrativa ed Ausilio di invalidità                                 |                                                           |
| Categoria amministrativa                                                          | Italiani/Comunitari                                       |
| Richiesta ausilio invalidità                                                      | No                                                        |
| Indietro Conferma e prosegui                                                      |                                                           |

NOTA BENE: Il sistema non consente di tornare indietro con l'inserimento dei dati. Presta quindi la massima attenzione a tutti i dati che inserisci e tieni a portata di mano le informazioni e i documenti che ti servono per inserire tutto correttamente.

| A.A. 2021/2022 | Documento: S3_Iscrizione concorso | Pagina 6 di 25 |
|----------------|-----------------------------------|----------------|

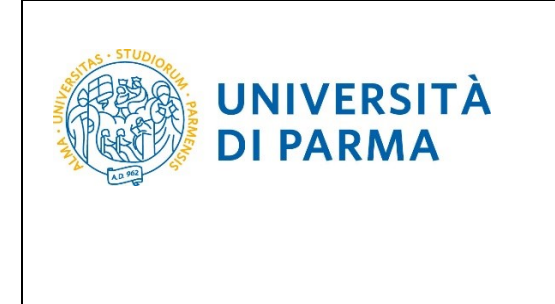

Nel caso in cui i dati fossero già presenti a sistema (ad esempio perché hai già studiato presso questo Ateneo e/o hai già partecipato ad un concorso di ammissione) troverai, accanto ai titoli,

<u>la spunta</u> 💜

Se avevi inserito il titolo di studio non ancora conseguito, potrai procedere alla modifica e all'inserimento dei dati completi.

A questo punto, inserisci i dati del Titolo di Studio Superiore.

| [] << 1 C 1 D 1 >>                                                                                                    |                                                                                                    |                                              |  |  |  |  |  |  |
|----------------------------------------------------------------------------------------------------|----------------------------------------------------------------------------------------------------|----------------------------------------------|--|--|--|--|--|--|
| Titoli di accesso                                                                                                    |                                                                                                    |                                              |  |  |  |  |  |  |
| Per proseguire devi dichiarare i titoli di studio.                                                                                                    |                                                                                                    |                                              |  |  |  |  |  |  |
| Se i dati inseriti rispondono ai requisiti richiesti per l'accesso al cors                                                                                                    | so di studio troveral Stato blocco e Stato titolo in verde.                                                                          |                                              |  |  |  |  |  |  |
| Se invece i titoli inseriti non rispondono ai requisiti richiesti per l'ac<br>con foglio e matita nella colonna <b>Azioni</b> ed effettua la variazione o l                                                                                                    | cesso al corso, nella sezione <b>Titoli che non verificano l'accesso</b> troverai l'indicazione del titolo no<br>raggiunta dei dati. | on corretto o incompleto. Clicca sull'icona  |  |  |  |  |  |  |
| In caso di difficoltà, telefona al numero dedicato 0521.902050 oppu                                                                                                    | ure scrivi all'indirizzo helpdesk.studenti@unipr.it specificando i tuoi dati (nome, cognome, codice                                  | e fiscale) e quale problema hai riscontrato. |  |  |  |  |  |  |
| Attenzione: per i corsi post-laurea dovrai contattare, in caso di diffi                                                                                                    | coltà, le segreterie di competenza, specificando i tuoi dati (nome, cognome, codice fiscale) e qual                                  | ie difficoltà hai incontrato:                |  |  |  |  |  |  |
| <ul> <li>master master.formazionepermanente@unipr.it</li> <li>dottorati dottorati@unipr.it</li> <li>scuole di specializzazione specializzazioni@unipr.it</li> </ul>                                                                                                    |                                                                                                    |                                              |  |  |  |  |  |  |
| Infine, si specifica quanto segue:<br>per Laurea di Primo Livello si intende una laurea triennale, i<br>per Laurea si intende una laurea vecchio ordinamento o ant<br>per Laurea Specialistica si intende una laurea specialistica, is<br>per Laurea Magistrale si intende una laurea magistrale, istitu | stituita con D.M. 509/1999 e D.M. 270/2004;<br>e riforma;<br>stituita con D.M. 509/1999;<br>Jita con D.M. 270/2004.                  |                                              |  |  |  |  |  |  |
| Titoli di studio obbligatori                                                                                                    |                                                                                                    |                                              |  |  |  |  |  |  |
| Per proseguire è necessario completare l'inserimento di tutti                                                                                                    | i titoli di studio obbligatori.                                                                                                    |                                              |  |  |  |  |  |  |
| In questa sezione devi indicare il titolo di studio richiesto per l'acc                                                                                                    | esso al corso di studio scelto.                                                                                                    |                                              |  |  |  |  |  |  |
| Stato<br>blocco Titolo                                                                                                    | Note                                                                                                    | Stato<br>titolo Azioni                       |  |  |  |  |  |  |
| V Titolo di Scuola Superiore                                                                                                    |                                                                                                    | • Inserisci                                  |  |  |  |  |  |  |
| Indietro Procedi                                                                                                    |                                                                                                    |                                              |  |  |  |  |  |  |

Ti comparirà la seguente schermata in cui dovrai specificare **dove hai conseguito il titolo**. Dopo aver spuntato i dati richiesti, **Procedi**.

Si noti che nella categoria 'italiani/comunitari' rientrano anche gli 'stranieri extra UE equiparati (purché regolarmente soggiornanti in Italia) quindi anche gli 'stranieri extra UE equiparati (purché regolarmente soggiornanti in Italia) devono selezionare la categoria 'italiani/comunitari'.

| UNIVERSITÀ<br>DI PARMA                                                                                                    | ESSE3<br>GUIDA ALL'ISCRIZIONE ON-LINE<br>AL CONCORSO DI AMMISSIONE PER I<br>CORSO IN TRADE E CONSUMER<br>MARKETING (LM)                                                                       |                                                |  |  |
|----------------------------------------------------------------------------------------------------|----------------------------------------------------------------------------------------------------|------------------------------------------------|--|--|
|                                                                                                    | A.A. 2021                                                                                                    | /22                                            |  |  |
| Conseguire devi indicare la nazione of istituto davia na conseguito il titolo. Celta Nazione Titolo de Istituto Tetolo Scuola Superiore: | eunipr.it specificando i tuoi dati (nome. cognome. codice fiscale) e quale problema hai riscontrato.<br>icando i tuoi dati (nome, cognome, codice fiscale) e quale difficoltà hai incontrato: | Legenda     ★ Dato obbligatorio      Checklist |  |  |

**Se hai conseguito il titolo all'estero**, ti verrà chiesto di inserire manualmente il nome del tuo istituto e i dati ad esso connessi.

**Se hai conseguito un titolo in Italia** invece, dovrai specificare l'istituto in cui hai conseguito il titolo tra quelli presenti in elenco, effettuando una **ricerca**.

Il sistema contiene tutti gli istituti di tutti i comuni italiani. Per facilitare la ricerca restringi l'ambito, indicando la **provincia** e il **comune** dell'istituto.

Dopo avere impostato i filtri di ricerca, premi Cerca istituto.

A.A. 2021/22

| 🧾 « 1 C 1                                                                                                    | D 1                                      | >>                                                   |                                                         |                                         |                                                        |                                                                  |                             |
|----------------------------------------------------------------------------------------------------|------------------------------------------|------------------------------------------------------|---------------------------------------------------------|-----------------------------------------|--------------------------------------------------------|------------------------------------------------------------------|-----------------------------|
| Ricerca Istituto Super                                                                                                    | iore                                     |                                                      |                                                         |                                         |                                                        |                                                                  |                             |
| Per proseguire, devi impostare i                                                                                                    | parametri p                              | er la ricerca dell'istituto                          | dove hai conseguito                                     | il diploma di scuola sup                | periore.                                               |                                                                  |                             |
| In base ai dati immessi verrà vis                                                                                                    | ualizzato l'el                           | enco degli istituti superi                           | ori censiti dal Minist                                  | ero dell'Istruzione, dell'l             | Jniversità e della Ricerca, fra i quali po             | trai scegliere quello dove hai conseguito il diploma.            |                             |
| È IMPORTANTE indicare corrett<br>positiva dell'istituto di scuola su                                                                     | amente l'isti<br>periore la tu           | uto di scuola superiore<br>i iscrizione non sarà reg | dove hai conseguito<br>olare.                           | <mark>) la maturità, in quanto l</mark> | 'Ateneo richiederà all'ente da te indica               | ato la conferma dei dati di diploma che hai autocertificato. Sen | <mark>za la risposta</mark> |
| Per facilitare la ricerca, ti consig<br>In caso di difficoltà, telefona al n                                                             | iamo di utiliz<br>umero dedi             | zare i parametri Provin<br>ato 0521.902050 oppu      | cia e Comune/Città.<br>re scrivi all'indirizzo <u>i</u> | nelpdesk.studenti@unij                  | <mark>pr.it</mark> specificando i tuoi dati (nome, cog | gnome, codice fiscale) e quale problema hai riscontrato.         |                             |
| Attenzione: per i corsi post-laure                                                                                                    | a dovrai cor                             | tattare, in caso di diffic                           | oltà, le segreterie di                                  | competenza, specificano                 | do i tuoi dati (nome, cognome, codice i                | fiscale) e quale difficoltà hai incontrato:                      |                             |
| <ul> <li>master <u>master.formazior</u></li> <li>dottorati <u>dottorati@unipi</u></li> <li>scuole di specializazione <u>s</u></li> </ul> | epermanen<br><u>.it</u><br>pecializzazio | <u>te@unipr.it</u><br>pni@unipr.it                   |                                                         |                                         |                                                        |                                                                  |                             |
| Parametri di ricerca                                                                                                    |                                          |                                                      |                                                         |                                         |                                                        |                                                                  |                             |
| Prov                                                                                                    | ncia S                                   | elezionare una provincia                             |                                                         |                                         |                                                        |                                                                  | ~                           |
| Comune/                                                                                                    | <b>Città</b> S                           | elezionare un comune                                 |                                                         |                                         |                                                        |                                                                  | ~                           |
| Comune/Città testo li                                                                                                    | bero                                     |                                                      |                                                         |                                         |                                                        |                                                                  |                             |
|                                                                                                    | (In:                                     | erire il nome del Comu                               | ne/Città solo se non                                    | compare nella lista)                    |                                                        |                                                                  |                             |
| Nomitativo so                                                                                                    | uola                                     |                                                      |                                                         |                                         |                                                        |                                                                  |                             |
|                                                                                                    | (È p                                     | ossibile indicare, anche                             | e parzialmente, il nor                                  | me dell'istituto)                       |                                                        |                                                                  |                             |
| Criteri di ordinamento                                                                                                    |                                          |                                                      |                                                         |                                         |                                                        |                                                                  |                             |
| Ordir                                                                                                    | a per                                    | stituto                                              |                                                         |                                         |                                                        |                                                                  | ~                           |
| Ordinar                                                                                                    | nento /                                  | Ascendente                                           |                                                         |                                         |                                                        |                                                                  | ~                           |
| Cerca istituto                                                                                                    |                                          |                                                      |                                                         |                                         |                                                        |                                                                  |                             |
| Scelta dell'istituto di scuo                                                                                                    | la superio                               | re                                                   |                                                         |                                         |                                                        |                                                                  |                             |
|                                                                                                    |                                          |                                                      |                                                         |                                         |                                                        |                                                                  |                             |
| Seleziona Sci                                                                                                    | ıola                                     | Indirizzo                                            | Comune                                                  | Tipologia                               | Tipologia istruzione                                   | Tipologia istruzione (MIUR)                                      |                             |
| Per ottenere un elenco                                                                                                    | di istituti util                         | zzare i parametri di rice                            | erca                                                    |                                         |                                                        |                                                                  |                             |
|                                                                                                    |                                          |                                                      |                                                         |                                         |                                                        |                                                                  |                             |
|                                                                                                    |                                          |                                                      |                                                         |                                         |                                                        |                                                                  |                             |

UNIVERSITÀ DI PARMA

Ti verrà mostrato l'elenco degli istituti della provincia e del comune selezionati. Seleziona, quindi, il tuo istituto. Dopo aver spuntato la voce del tuo istituto, clicca su **Procedi**.

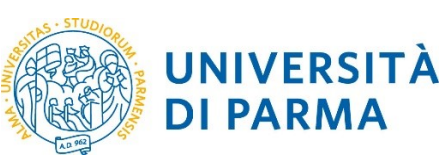

#### ESSE3

#### GUIDA ALL'ISCRIZIONE ON-LINE AL CONCORSO DI AMMISSIONE PER IL CORSO IN TRADE E CONSUMER MARKETING (LM)

A.A. 2021/22

|                                                                            | Provincia                                                                                                    | Parma                            |                                   |                                                                                                    |                                                                                                    |                                                                                                    |                                                                                                    |                                                                                                    |
|----------------------------------------------------------------------------|----------------------------------------------------------------------------------------------------|----------------------------------|-----------------------------------|----------------------------------------------------------------------------------------------------|----------------------------------------------------------------------------------------------------|----------------------------------------------------------------------------------------------------|----------------------------------------------------------------------------------------------------|----------------------------------------------------------------------------------------------------|
| Comune/Città Parma                                                         |                                                                                                    |                                  |                                   |                                                                                                    |                                                                                                    |                                                                                                    |                                                                                                    |                                                                                                    |
| Comu                                                                       | ine/Città testo libero                                                                                            |                                  |                                   |                                                                                                    |                                                                                                    |                                                                                                    |                                                                                                    |                                                                                                    |
|                                                                            |                                                                                                    | (Inserire Il nome del Comune/C   | ittà solo se non compare nella    | lista)                                                                                                    |                                                                                                    |                                                                                                    |                                                                                                    |                                                                                                    |
|                                                                            | Nomitativo scuola                                                                                                 |                                  |                                   |                                                                                                    |                                                                                                    |                                                                                                    |                                                                                                    |                                                                                                    |
|                                                                            |                                                                                                    | (È possibile indicare, anche par | zialmente, il nome dell'istituto) |                                                                                                    |                                                                                                    |                                                                                                    |                                                                                                    |                                                                                                    |
| Criteri di c                                                               | ordinamento                                                                                                    |                                  |                                   |                                                                                                    |                                                                                                    |                                                                                                    |                                                                                                    |                                                                                                    |
|                                                                            | Ordina per                                                                                                    | Istituto                         |                                   |                                                                                                    |                                                                                                    |                                                                                                    |                                                                                                    |                                                                                                    |
|                                                                            | Ordinamento                                                                                                    | Ascendente                       |                                   |                                                                                                    |                                                                                                    |                                                                                                    |                                                                                                    |                                                                                                    |
|                                                                            |                                                                                                    |                                  |                                   |                                                                                                    |                                                                                                    |                                                                                                    |                                                                                                    |                                                                                                    |
|                                                                            |                                                                                                    |                                  |                                   |                                                                                                    |                                                                                                    |                                                                                                    |                                                                                                    |                                                                                                    |
| Seleziona                                                                  | Scuola                                                                                                    |                                  |                                   | Indirizzo                                                                                                    | Comune                                                                                                    | Tipologia                                                                                                    | Tipologia<br>istruzione                                                                                                    | Tipologia istruzion<br>(MIUR)                                                                                                    |
| Seleziona                                                                  | Scuola<br>A. BOITO                                                                                                |                                  |                                   | Indirizzo<br>VIA CONSERVATORIO, 27/A                                                                                                    | Comune<br>Parma<br>(PR)                                                                                      | Tipologia<br>Conservatorio di Musica                                                                                                    | Tipologia<br>istruzione<br>ISTITUTO<br>PRINCIPALE                                                                                                    | Tipologia istruzion<br>(MIUR)<br>ISTITUTO PRINCIP/                                                                                                    |
| Seleziona                                                                  | Scuola<br>A. BOITO<br>AGOSTINO CHIEPPI                                                                            |                                  |                                   | Indirizzo           VIA CONSERVATORIO, 27/A           VIA COCCONCELLI, 10                                                                                                    | Comune<br>Parma<br>(PR)<br>Parma<br>(PR)                                                                     | Tipologia<br>Conservatorio di Musica<br>Liceo Scientifico                                                                                                    | Tipologia<br>istruzione<br>ISTITUTO<br>PRINCIPALE                                                                                                    | Tipologia istruzion<br>(MIUR)<br>ISTITUTO PRINCIPA                                                                                                    |
| Seleziona<br>O                                                             | Scuola<br>A. BOITO<br>AGOSTINO CHIEPPI<br>ALBERTINA SANVITALE                                                     | Ē                                |                                   | Indirizzo<br>VIA CONSERVATORIO, 27/A<br>VIA COCCONCELLI, 10<br>PIAZZALE S. SEPOLCRO, 3                                                                                                    | Comune<br>Parma<br>(PR)<br>Parma<br>(PR)<br>Parma<br>(PR)                                                    | Tipologia<br>Conservatorio di Musica<br>Liceo Scientifico<br>Istituto Magistrale                                                                                                    | Tipologia<br>istruzione       ISTITUTO<br>PRINCIPALE       ISTITUTO<br>PRINCIPALE                                                                                                    | Tipologia istruzion<br>(MIUR)           ISTITUTO PRINCIPA           ISTITUTO PRINCIPA                                                                                     |
| Seleziona O O O O O O O O O O O O O O O O O O O                            | Scuola<br>A. BOITO<br>AGOSTINO CHIEPPI<br>ALBERTINA SANVITALE<br>ATTILIO BERTOLUCCI                               | E                                |                                   | Indirizzo           VIA CONSERVATORIO, 27/A           VIA COCCONCELLI, 10           PIAZZALE S. SEPOLCRO, 3           VIA TOSCANA, 10/A                                                           | Comune<br>Parma<br>(PR)<br>Parma<br>(PR)<br>Parma<br>(PR)<br>Parma                                           | Tipologia<br>Conservatorio di Musica<br>Liceo Scientifico<br>Istituto Magistrale<br>Liceo Scientifico                                                                                                    | Tipologia<br>istruzione<br>ISTITUTO<br>PRINCIPALE<br>ISTITUTO<br>PRINCIPALE                                                                                                    | Tipologia istruzion<br>(MIUR)<br>ISTITUTO PRINCIPA<br>ISTITUTO PRINCIPA                                                                                                   |
| Seleziona<br>O<br>O<br>O<br>O<br>O<br>O<br>O<br>O<br>O<br>O<br>O<br>O<br>O | Scuola<br>A. BOITO<br>AGOSTINO CHIEPPI<br>ALBERTINA SANVITALE<br>ATTILIO BERTOLUCCI<br>BODONI                     | 5                                |                                   | Indirizzo           VIA CONSERVATORIO, 27/A           VIA COCCONCELLI, 10           PIAZZALE S. SEPOLCRO, 3           VIA TOSCANA, 10/A           CASA DI RECLUSIONE                              | Comune<br>Parma<br>(PR)<br>Parma<br>(PR)<br>Parma<br>(PR)<br>Parma<br>(PR)                                   | Tipologia<br>Conservatorio di Musica<br>Liceo Scientifico<br>Istituto Magistrale<br>Liceo Scientifico<br>Ist. Tec. Commerciale e per<br>Geometri                                                                                       | Tipologia<br>istruzione<br>ISTITUTO<br>PRINCIPALE<br>ISTITUTO<br>PRINCIPALE                                                                                                    | Tipologia istruzion<br>(MIUR)<br>ISTITUTO PRINCIP/<br>ISTITUTO PRINCIP/                                                                                                   |
| Seleziona<br>O<br>O<br>O<br>O<br>O<br>O<br>O<br>O<br>O<br>O<br>O<br>O<br>O | Scuola<br>A. BOITO<br>A. BOITO<br>A. BOITO<br>ALBERTINA SANVITALE<br>ATTILIO BERTOLUCCI<br>BODONI<br>BODONI       | E                                |                                   | Indirizzo           VIA CONSERVATORIO, 27/A           VIA COCCONCELLI, 10           PIAZZALE S. SEPOLCRO, 3           VIA TOSCANA, 10/A           CASA DI RECLUSIONE           VIALE PIACENZA, 14 | Comune<br>Parma<br>(PR)<br>Parma<br>(PR)<br>Parma<br>(PR)<br>Parma<br>(PR)<br>Parma<br>(PR)                  | Tipologia<br>Conservatorio di Musica<br>Liceo Scientifico<br>Istituto Magistrale<br>Liceo Scientifico<br>Ist. Tec. Commerciale e per<br>Geometri<br>Ist. Tec. Commerciale e per<br>Geometri                                            | Tipologia<br>istruzione           ISTITUTO<br>PRINCIPALE           ISTITUTO<br>PRINCIPALE           ISTITUTO<br>PRINCIPALE           ISTITUTO<br>PRINCIPALE                                  | Tipologia istruzion<br>(MIUR)           ISTITUTO PRINCIPA           ISTITUTO PRINCIPA           ISTITUTO PRINCIPA           ISTITUTO PRINCIPA                             |
| Seleziona<br>O<br>O<br>O<br>O<br>O<br>O<br>O<br>O<br>O<br>O<br>O<br>O<br>O | Scuola<br>A. BOITO<br>AGOSTINO CHIEPPI<br>ALBERTINA SANVITALE<br>ATTILIO BERTOLUCCI<br>BODONI<br>BODONI<br>BODONI | E                                |                                   | Indirizzo           VIA CONSERVATORIO, 27/A           VIA COCCONCELLI, 10           PIAZZALE S. SEPOLCRO, 3           VIA TOSCANA, 10/A           CASA DI RECLUSIONE           VIALE PIACENZA, 14 | Comune<br>Parma<br>(PR)<br>Parma<br>(PR)<br>Parma<br>(PR)<br>Parma<br>(PR)<br>Parma<br>(PR)<br>Parma<br>(PR) | Tipologia<br>Conservatorio di Musica<br>Liceo Scientifico<br>Istituto Magistrale<br>Liceo Scientifico<br>Ist. Tec. Commerciale e per<br>Geometri<br>Ist. Tec. Commerciale e per<br>Geometri<br>Ist. Tec. Commerciale e per<br>Geometri | Tipologia<br>istruzione           ISTITUTO<br>PRINCIPALE           ISTITUTO<br>PRINCIPALE           ISTITUTO<br>PRINCIPALE           ISTITUTO<br>PRINCIPALE           ISTITUTO<br>PRINCIPALE | Tipologia istruzion<br>(MIUR)           ISTITUTO PRINCIPA           ISTITUTO PRINCIPA           ISTITUTO PRINCIPA           ISTITUTO PRINCIPA           ISTITUTO PRINCIPA |

| 0       | PIETRO GIORDANI                     | VIA LAZIO, 3            | Parma<br>(PR) | Ist. Tec. Industriale              |                        |                     |
|---------|-------------------------------------|-------------------------|---------------|------------------------------------|------------------------|---------------------|
| 0       | PRIMO LEVI                          | PIAZZALE SICILIA, 5     | Parma<br>(PR) | Ist. Prof. Industria e Artigianato | ISTITUTO<br>PRINCIPALE | ISTITUTO PRINCIPALE |
| 0       | PRIMO LEVI (CORSO SERALE)           | PIAZZALE SICILIA, 5     | Parma<br>(PR) | Ist. Prof. Industria e Artigianato | CORSO SERALE           | CORSO SERALE        |
| 0       | QUINQUENNIO TECN. BROCCA P.GIORDANI | VIA TOSCANA, 7          | Parma<br>(PR) | lst. Tec. Industriale              |                        |                     |
| 0       | ROMAGNOSI                           | VIALE MARIA LUIGIA, 1   | Parma<br>(PR) | Liceo Classico                     | ISTITUTO<br>PRINCIPALE | ISTITUTO PRINCIPALE |
| 0       | ROMAGNOSI                           | VIALE MARIA LUIGIA, 1   | Parma<br>(PR) | Liceo Classico                     | ISTITUTO<br>PRINCIPALE | ISTITUTO PRINCIPALE |
| 0       | RONDANI                             | CASA DI RECLUSIONE      | Parma<br>(PR) | lst. Tec. per Geometri             |                        |                     |
| 0       | RONDANI                             | VIALE MARIA LUIGIA, 9/A | Parma<br>(PR) | lst. Tec. per Geometri             | ISTITUTO<br>PRINCIPALE | ISTITUTO PRINCIPALE |
| 0       | RONDANI                             | VIALE MARIA LUIGIA, 9/A | Parma<br>(PR) | lst. Tec. per Geometri             | ISTITUTO<br>PRINCIPALE | ISTITUTO PRINCIPALE |
| 0       | RONDANI (I.T.G.) (CORSO SERALE)     | VIALE MARIA LUIGIA, 13  | Parma<br>(PR) | lst. Tec. per Geometri             | CORSO SERALE           | CORSO SERALE        |
| 0       | S. BENEDETTO                        | PIAZZALE S.BENEDETTO, 5 | Parma<br>(PR) | Liceo Scientifico                  |                        |                     |
| 0       | SCUOLA PER L'EUROPA                 | Via Langhirano, 177/A   | Parma<br>(PR) |                                    | ISTITUTO<br>PRINCIPALE | ISTITUTO PRINCIPALE |
| 0       | ULIVI                               | VIALE MARIA LUIGIA, 3   | Parma<br>(PR) | Liceo Scientifico                  | ISTITUTO<br>PRINCIPALE | ISTITUTO PRINCIPALE |
|         |                                     |                         |               |                                    |                        |                     |
| ndietro | oced                                |                         |               |                                    |                        |                     |

A.A. 2021/2022

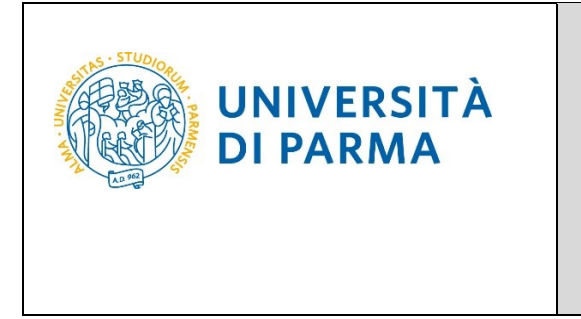

Inserisci poi il tipo di diploma, l'anno di conseguimento, la data e il voto.

N.B. Quando inserisci il voto non indicare la base ma solo il numeratore (es. se hai preso 85, nella casella corrispondente indica 85 e non 85/100). Dopo aver inserito queste informazioni, clicca su **Procedi.** 

| 🖉 « 1 C 1 D 1                                                                                                    |                                                                                                    |           |
|----------------------------------------------------------------------------------------------------|----------------------------------------------------------------------------------------------------|-----------|
| Dati del diploma                                                                                                    |                                                                                                    | - Legeno  |
| Inserisci il tipo di maturità, l'anno di con                                                                                       | seguimento, la data e il voto. Se hai frequentato l'anno integrativo, compila anche i relativi campi.                                                                  | * Dato ot |
| In caso di difficoltà, telefona al numero                                                                                          | dedicato 0521.902050 oppure scrivi all'indirizzo helpdesk.studenti@unipr.it specificando i tuoi dati (nome. cognome. codice fiscale) e quale problema hai riscontrato. | Checkle   |
| Attenzione: per i corsi post-laurea dovra                                                                                          | ai contattare, in caso di difficoltà, le segreterie di competenza, specificando i tuoi dati (nome, cognome, codice fiscale) e quale difficoltà hai incontrato:         |           |
| <ul> <li>master master.formazioneperm</li> <li>dottorati dottorati@unipr.it</li> <li>scuole di specializzazione special</li> </ul> | anente@unipr.it<br>izzazioni@unipr.it                                                                                                    |           |
| Titolo di scuola superiore                                                                                                    |                                                                                                    |           |
| Tipo maturità*                                                                                                    | RAGIONIERE E PERITO COMMERCIALE                                                                                                    |           |
| Anno conseguimento*                                                                                                    | 2018                                                                                                    |           |
| Data conseguimento*                                                                                                    | 10/07/2018                                                                                                    |           |
|                                                                                                    | (eg/MM/yyy)                                                                                                    |           |
| Voto*                                                                                                    | 100                                                                                                    |           |
| Lode                                                                                                    |                                                                                                    |           |
| Indirizzo maturità                                                                                                    |                                                                                                    |           |
| Anno Integrativo                                                                                                    | Nessuno                                                                                                    |           |
|                                                                                                    | Anno integrativo in questo istituto                                                                                                    |           |
|                                                                                                    | Anno integrativo in altro istituto                                                                                                    |           |
| Anno integrazione                                                                                                    |                                                                                                    |           |
| Indietro Procedi                                                                                                    |                                                                                                    | _         |

L'inserimento delle informazioni sul titolo di studio superiore è ora completato e a fianco del titolo dichiarato sarà mostrato il simbolo 🥓

| [] << 1 C 1 D 1 >>                                                                                                    |                                                                                                    |                      |                                      |                                         |  |  |
|----------------------------------------------------------------------------------------------------|----------------------------------------------------------------------------------------------------|----------------------|--------------------------------------|-----------------------------------------|--|--|
| Titoli di accesso                                                                                                    |                                                                                                    |                      |                                      | ∓ Lege                                  |  |  |
| Per proseguire devi dichiarare i titoli di studio.                                                                                                    |                                                                                                    |                      |                                      | lig Chec                                |  |  |
| Se i dati inseriti rispondono ai requisiti richiesti per l'accesso al corso di studio troverai Stato biocco e Stato titolo in verde.                                                                                                    |                                                                                                    |                      |                                      |                                         |  |  |
| Se invece i titoli inseriti non rispondono ai requisiti richiesti per l'access<br>colonna Azioni ed effettua la variazione o l'aggiunta dei dati.                                                                                                    | o al corso, nella sezione Titoli che non verificano l'accesso troverai l'indicazione del titolo non corretto o      | incompleto. Clicca : | sull'icona con foglio e matita nella | <ul> <li>Non</li> <li>Titolo</li> </ul> |  |  |
| In caso di difficoltà, telefona al numero dedicato 0521.902050 oppure s                                                                                                    | rrivi all'indirizzo <b>helpdesk.studenti@unipr.it</b> specificando i tuoi dati (nome, cognome, codice fiscale) e qu | ale problema hai ris | scontrato.                           | <ul> <li>Titolo e</li> </ul>            |  |  |
| Attenzione: per i corsi post-laurea dovrai contattare, in caso di difficoltà                                                                                                    | le segreterie di competenza, specificando i tuoi dati (nome, cognome, codice fiscale) e quale difficoltà ha         | ii incontrato:       |                                      | <ul> <li>Titolo r</li> </ul>            |  |  |
| <ul> <li>master master.formazionepermanente@unipr.it</li> <li>dottorati dottorati@unipr.it</li> <li>scuole di specializzazione specializzazioni@unipr.it</li> </ul>                                                                                                    |                                                                                                    |                      |                                      | 📑 Modi                                  |  |  |
| Infine, si specifica quanto segue:<br>per Laurea di Primo Livello si intende una laurea triennale, istitu<br>per Laurea si intende una laurea vecchio ordinamento a ante nife<br>per Laurea Specialistica si intende una laurea specialisto: sistu<br>per Laurea Magistrale si intende una laurea magistrale, istituita e<br>Titoli di studio obbligatori | ta con D.M. 509/1999 e D.M. 270/2004;<br>rmac<br>ta con D.M. 509/1999;<br>on D.M. 270/2004.                         |                      |                                      | ∰ Can                                   |  |  |
| Stato<br>blocco Titolo                                                                                                    | Note                                                                                                    | Stato<br>titolo      | Azioni                               |                                         |  |  |
| Vitolo di Scuola Superiore                                                                                                    |                                                                                                    | •                    | 🕞 🔞 🔍                                |                                         |  |  |
| Titolo di Scuola Superiore                                                                                                    | NOLE                                                                                                    | ®                    | Naoni                                |                                         |  |  |

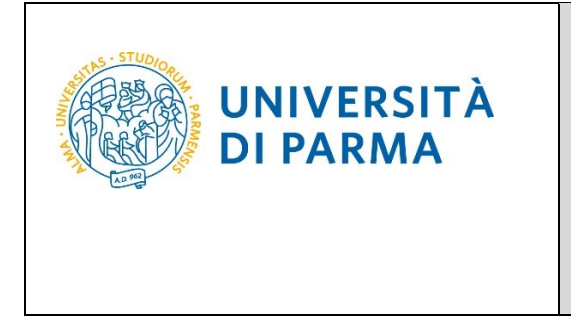

A questo punto, Inserisci i dati relativi al tuo titolo di studio universitario.

(Nel caso di inserimento di "<u>Titolo Straniero</u>", dopo aver cliccato 'Inserisci' ti sarà mostrata una pagina in cui dovrai specificare: Nazione, Titolo e, se già conseguito, anche Data e Voto).

N.B.: Ti ricordiamo che se sei in possesso di titolo straniero devi prima obbligatoriamente sottoporlo al Presidente del Corso di Laurea, per sapere se è idoneo per poter procedere a iscriverti alla selezione.

| Titoli d        | i studio universitari                                  |                                                                                       |                 |           |
|-----------------|--------------------------------------------------------|---------------------------------------------------------------------------------------|-----------------|-----------|
| 🔔 Nel (         | caso in cui per l'accesso al corso di studio siano pre | visti altri titoli oltre al precedente devi inserirne almeno uno fra quelli indicati. |                 |           |
| Titolo 1        | :                                                      |                                                                                       |                 |           |
| Stato<br>blocco | Titolo                                                 | Note                                                                                  | Stato<br>titolo | Azioni    |
| <b>V</b>        | Laurea di Primo Livello                                |                                                                                       | •               | Inserisci |
| Titolo 2        | )e                                                     |                                                                                       |                 |           |
| Stato<br>blocco | Titolo                                                 | Note                                                                                  | Stato<br>titolo | Azioni    |
| <b>V</b>        | Laurea di Primo Livello                                |                                                                                       | e               | Inserisci |
|                 | Laurea Magistrale                                      |                                                                                       | ۰               | Inserisci |
| Titolo 3        | k.                                                     |                                                                                       |                 |           |
| Stato<br>blocco | Titolo                                                 | Note                                                                                  | Stato<br>titolo | Azioni    |
| <b>V</b>        | Laurea di Primo Livello                                |                                                                                       | ۰               | Inserisci |
|                 | Laurea Specialistica                                   |                                                                                       | ۰               | Inserisci |
| Tito            | o 5:                                                   |                                                                                       |                 |           |
| Sta<br>bloc     | to<br>cco Titolo                                       | Note                                                                                  | Stato<br>titolo | Azioni    |
| 1               | Titolo straniero                                       |                                                                                       | ۲               | Inserisci |
| Indie           | tro Procedi                                            |                                                                                       |                 |           |

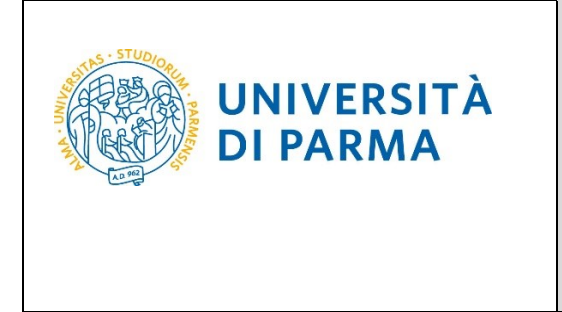

Seleziona l'ateneo in cui hai conseguito/stai conseguendo il titolo di laurea:

-spuntando 'In questo stesso ateneo', ti verrà chiesto di inserire, nella pagina immediatamente successiva, il corso di laurea;

-spuntando '**In altro ateneo'**, ti verrà chiesto di indicare l'Ateneo di conseguimento, (impostando la ricerca per regione) e, successivamente, il corso di laurea.

| Dettaglio titoli richiesti<br>In caso di difficoltà, telefona al numero dedicato 0521.902050 oppure scrivi all'indirizzo helpdesk.studenti@unipr.it specificando i tuoi dati (nome, cognome, codice fiscale) e quale problema hai<br>riscontrato. | ∓ Legenda<br>★ Dato obbligatorio |
|----------------------------------------------------------------------------------------------------|----------------------------------|
| Attenzione: per i corsi post-laurea dovrai contattare, in caso di difficoltà, le segreterie di competenza, specificando i tuoi dati (nome, cognome, codice fiscale) e quale difficoltà hai incontrato:                                            |                                  |
| master_formazionepermanente@unipr.it     dottorati @unipr.is     scuole di specializzazioni@unipr.it     perfezionamento@unipr.it                                                                                                    |                                  |
| Per proseguire devi indicare l'ente di conseguimento del titolo.                                                                                                    |                                  |
| Selezione ente                                                                                                    |                                  |
| Ente di conseguimento:                                                                                                    |                                  |
| In altro ateneo                                                                                                    |                                  |
|                                                                                                    |                                  |
| Indietro Procesi                                                                                                    |                                  |

#### Seleziona, dall'elenco, il corso di laurea conseguito/che stai conseguendo e Prosegui.

| Selezione corso di studio Seleziona il corso di studio relativo all'ateneo ed alla tipologia di titolo (laurea. laurea di primo livello, diploma universitario, ecc.). In caso di difficoltà, telefona al numero dedicato 0521.902050 oppure scrivi all'indirizzo <u>helpdesk.studenti@unipr.it</u> specificando i tuoi dati (nome. cognome. codice fiscale) e quale difficoltà hal incontrato. Attenzione: per i corsi post-laurea dovrai contattare, in caso di difficoltà, le segreterie di competenza, specificando i tuoi dati (nome. cognome. codice fiscale) e quale difficoltà hal incontrato:      master <u>master formazione permanente@unipr.it</u> dottorati@dunipr.it     soule di specializzazionie <u>specializzazioni@unipr.it</u> corsi di perfezionamento <u>perfezionamento@unipr.it</u> Selezione corso di studio      [3054] ARCHITETTURA RIGENERAZIONE SOSTENIBILITA'     [0248] ARTE. SPETTACOLO. IMMAGINE MULTIMEDIALE     [0247] BENI ARTESTELI E DEI LO SEBITIACOLO | ∓ Legenda<br>★ Dato obbligatorio |
|----------------------------------------------------------------------------------------------------|----------------------------------|
| (3051) COMUNICAZIONE E MEDIA CONTEMPORANEI PER LE INDUSTRIE CREATIVE     (3056) COSTRUZIONI, INFRASTRUTTURE E TERRITORIO     (223) DISEGNO INDUSTRIALE D'ARCHITETTURA     (3035) ECONOMIA AZIENDALE ( dal 2010 / 2011 al 2012/2013)     (224) ECONOMIA AZIENDALE     (234) ECONOMIA AZIENDALE     (234) ECONOMIA DELLO SVILUPPO E DELLA COOPERAZIONE INTERNAZIONALE     (224) ECONOMIA E FINANZA     (3056) ECONOMIA E FINANZA     (3056) ECONOMIA E FINANZA     (3056) ECONOMIA E FINANZA     (3070) ECONOMIA E MANAGEMENT                                                                                                    |                                  |
| (0229) TECNICHE ERBORISTICHE     (0355) TECNOLOGIE DELLE PROD.ANIMALI E SICUREZZA DEGLI ALIMENTI  Indietro Procedi                                                                                                    |                                  |

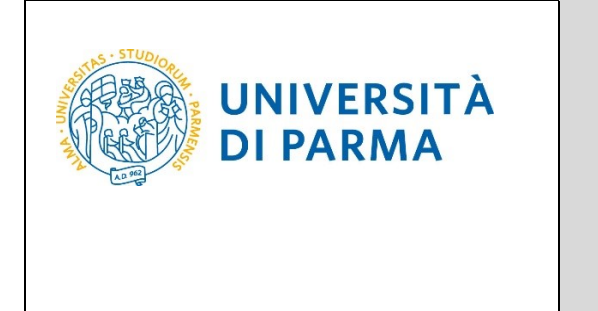

Successivamente, spunta 'conseguito' e inserisci data, anno e voto di conseguimento del titolo oppure 'non ancora conseguito' e inserisci l'anno in cui conseguirai il titolo (es. per un titolo conseguito/da conseguire nel 2019/2020 occorre inserire 2019; per un titolo conseguito/da conseguire nel 2020/2021 occorre inserire 2020....).

| Titolo di studio Laure                                                                                                    | a di Primo Livello                                                                                                    | Legenda     Dato obbligatorio |
|----------------------------------------------------------------------------------------------------|----------------------------------------------------------------------------------------------------|-------------------------------|
| In caso di difficoltà, telefona al n<br>riscontrato.                                                                                               | umero dedicato 0521.902050 oppure scrivi all'indirizzo helpdesk.studenti@unipr.it specificando i tuoi dati (nome, cognome, codice fiscale) e quale problema hai       |                               |
| Attenzione: per i corsi post-laure                                                                                                    | ea dovrai contattare, in caso di difficoltà, le segreterie di competenza, specificando i tuoi dati (nome, cognome, codice fiscale) e quale difficoltà hai incontrato: |                               |
| <ul> <li>master master.formazio</li> <li>dottorati dottorati@unip</li> <li>scuole di specializzazione</li> <li>corsi di perfezionamento</li> </ul> | nepermanente@unipr.it<br>r.it<br>specializzazioni@unipr.it<br>perfezionamento@unipr.it                                                                                |                               |
| Questa pagina ti permette di ins                                                                                                    | erire o modificare i dati relativi ad un titolo di studio universitario.                                                                                              |                               |
| Dati Titolo di studio Laurea di                                                                                                    | Primo Livello                                                                                                    |                               |
| Situazione Titolo*                                                                                                    | conseguito                                                                                                    |                               |
|                                                                                                    | non ancora conseguito                                                                                                    |                               |
| Data Conseguimento*                                                                                                    | 14/07/2017                                                                                                    |                               |
|                                                                                                    | (gg/mm/yyyy)                                                                                                    |                               |
| Anno*                                                                                                    | 2016                                                                                                    |                               |
|                                                                                                    | (es. per indicare il 2017/2018 inserire 2017)                                                                                                    |                               |
| Voto*                                                                                                    | 98/110                                                                                                    |                               |
|                                                                                                    | (es:98/110)                                                                                                    |                               |
| Lode                                                                                                    | 0                                                                                                    |                               |
| Percorso di studio                                                                                                    |                                                                                                    |                               |
|                                                                                                    |                                                                                                    |                               |
| Indietro Procedi                                                                                                    |                                                                                                    |                               |

L'inserimento delle informazioni sul titolo di Laurea è quindi completato e, a fianco, sarà mostrato il simbolo 🎺

| Tito                                                                                                    | Titoli di studio universitari                                                                                                    |                         |  |   |           |  |
|----------------------------------------------------------------------------------------------------|----------------------------------------------------------------------------------------------------|-------------------------|--|---|-----------|--|
| A Tito                                                                                                    | 🔔 Nel caso in cui per l'accesso al corso di studio siano previsti altri titoli oltre al precedente devi inserirne almeno uno fra quelli indicati.<br>Titolo 1: |                         |  |   |           |  |
| Stato         Stato         Stato           blocco         Titolo         Note         titolo         Azioni |                                                                                                    |                         |  |   | Azioni    |  |
| <b>~</b>                                                                                                    |                                                                                                    | Laurea di Primo Livello |  | ۰ | 🖻 🔞 🕒     |  |
| Tito                                                                                                    | lo 2                                                                                                    | :                       |  |   |           |  |
| Sta<br>bloc                                                                                                  | Stato<br>blocco Titolo Note Stato<br>titolo Azioni                                                                                                    |                         |  |   |           |  |
| 1                                                                                                    |                                                                                                    | Laurea di Primo Livello |  | ۰ | 🖻 🔞 💁     |  |
|                                                                                                    |                                                                                                    | Laurea Magistrale       |  | • | Inserisci |  |

| A.A. 2021/2022 Documento: S3_Iscrizione concorso | Pagina 14 di 25 |
|--------------------------------------------------|-----------------|
|--------------------------------------------------|-----------------|

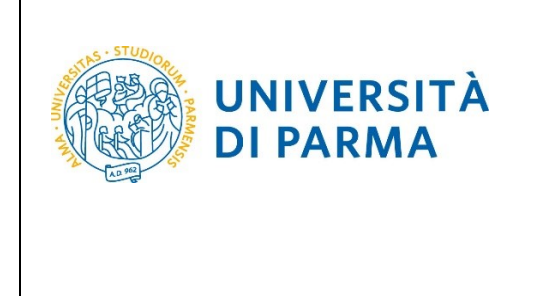

Nella pagina successiva, dovrai inserire i seguenti allegati/documenti:

#### - documento di identità (fronte/retro);

- carriera universitaria.

In merito all'inserimento dell'allegato relativo alla "carriera universitaria", si specifica che:

- per i candidati in possesso o in corso di conseguimento di titolo Italiano caricare, in unico file, lo screenshot o i pdf della propria carriera universitaria (<u>scaricata dal sistema</u> <u>informativo del proprio Ateneo</u>), comprensiva delle seguenti informazioni, che devono essere tutte <u>obbligatoriamente</u> presenti:
  - nome e cognome del candidato,
  - denominazione di tutti gli esami, settori scientifico-disciplinari accanto a ciascun esame
  - CFU di ciascun esame (per i CFU dei "moduli", vedi sotto)
  - Voto ottenuto per ciascun esame
  - e, solo se già laureati, anche di voto di laurea.

Presta attenzione a non dimenticare nessun esame, consultando anche il tuo piano ufficiale degli studi che inserirai come allegato. Devi assicurarti che quanto dichiarato, compilando la domanda online, corrisponda esattamente a quanto indicato nell'allegato inserito, in quanto non devono essere presenti discrepanze.

Nota Bene: Esami a modulo

Per gli esami costituiti da due o più "moduli" devono essere chiaramente individuati il settore scientifico-disciplinare ed il numero di CFU <u>per ciascun modulo, come figurano dal</u> <u>documento di carriera universitaria</u>.

Nota bene: esami svolti in mobilità estera (es. Erasmus)

Gli esami sostenuti durante periodi di studio all'estero (es.: durante programma Erasmus), saranno considerati esclusivamente utilizzando i settori scientifico-disciplinari, i CFU ed i voti <u>degli esami per i quali l'Ateneo italiano del candidato li ha convalidati</u>. E' necessario quindi che nella documentazione presentata dal candidato e nella compilazione della domanda online emergano esattamente, relativamente a tali esami svolti all'estero, le informazioni ora citate: settori scientifico-disciplinari, CFU e voti degli esami con i quali l'Ateneo italiano del candidato ha convalidato tali esami esteri.

 per i candidati in possesso o in corso di conseguimento di Titolo Estero, caricare l'autocertificazione da scaricare al link

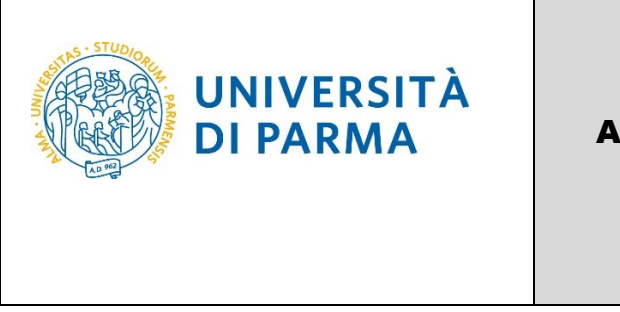

https://www.sea.unipr.it/it/node/7211 debitamente compilata in tutte le sue parti, firmata e scansionata. Il documento non ha alcun valore se non è compilato in tutte le sue parti e non è firmato.

N.B.: Ti ricordiamo che devi sottoporre il titolo straniero al Presidente del Corso di Laurea con largo anticipo prima di inscriverti alla selezione, per sapere se è idoneo per poter procedere.

| Gestione titoli e documenti per la valutazione<br>Dichiara titoli e documenti util alla valutazione.<br>Corsi di laurea Trienali - Magistrali - Cicli urici: naso di difficoltà, telefona al numero dedicato 0521.902050 oppure scrivi all'indirizzo <u>helpdesk studenti@unipr.it</u> specificando i tuoi dati<br>personali (nome, cognome, codice fiscale) e quale problema hai riscontrato.<br>Xuttenione: per i corsi post-laurea dovai contatare, in caso di difficoltà, le segreterie di competenza, specificando i tuoi dati (nome, cognome, codice fiscale) e quale difficoltà hai incontrato:<br>• master <u>imparterimpeterimpeteri</u> |                            |     |  |  |
|----------------------------------------------------------------------------------------------------|----------------------------|-----|--|--|
| Tipo titolo                                                                                                    | Min                        | Мах |  |  |
| Documento di Identità (fronte-retro)                                                                                                    | 1                          | 1   |  |  |
| Carriera Universitaria                                                                                                    | Carriera Universitaria 1 1 |     |  |  |
| Carriera Universitaria     1     1       Titoli dichiarati       Non è stato inserito alcun documento e/o titolo di valutazione.       Vuoi allegare attri<br>documenti e/o titoli alla<br>o manda adi<br>ammissione?*     Image: Single and Single and Sin                                                                                                    |                            |     |  |  |

A fianco di ogni allegato inserito, saranno mostrate tre icone: una lente, una matita e un cestino. Dopo aver inserito <u>entrambi gli allegati/documenti</u> richiesti, seleziona 'No' e clicca **Avanti**.

|                                      |                        | Min |          | Мах     |   |
|--------------------------------------|------------------------|-----|----------|---------|---|
| Tarriera Universitaria               |                        | 1   |          | 1       |   |
| Jocumento di Identità (fronte-retro) |                        | 1   |          | 1       |   |
| Cipologia                            | Titolo                 |     | Azioni   |         |   |
| ipologia                             | Titolo                 |     | Azioni   | 1       | 6 |
| arriera Universitaria                | carriera universitaria |     | <u> </u> | <b></b> | 0 |
| Jocumento di Identità (fronte-retro) | documento di identità  |     | 0        | <b></b> |   |

Clicca Avanti per confermare le tipologie degli allegati/documenti inseriti.

| Δ Δ 2021/2022  | Documento: S2 Iscrizione concorso | Pagina 16 di 25  |
|----------------|-----------------------------------|------------------|
| A.A. 2021/2022 |                                   | Fagilla 10 ul 23 |

| UNIVERSITÀ<br>DI PARMA                                                                                                    | ESSE3<br>GUIDA ALL'ISCRIZIONE ON-LINE<br>AL CONCORSO DI AMMISSIONE PER IL<br>CORSO IN TRADE E CONSUMER<br>MARKETING (LM)<br>A.A. 2021/22 |
|----------------------------------------------------------------------------------------------------|----------------------------------------------------------------------------------------------------|
|                                                                                                    |                                                                                                    |
| Conferma dichiarazione titoli e documenti per la valutazione<br>Verificare le informazioni inserite relativamente al titoli ed ai documenti inseriti per la valutazio | ne.                                                                                                    |

Nella pagina successiva, clicca **Compila** per compilare la scheda di raccolta dati relativa alla tua carriera.

Titolo

carriera universitaria

documento di identità

| Raccolta dati carriera               |        |         |                    |  |
|--------------------------------------|--------|---------|--------------------|--|
| Inserimento dati carriera studente   | Status | Azioni  | Questionario comp  |  |
| Inserimento dati carriera studente * | ۲      | Compila | Questionario incor |  |
| Indietro                             |        |         |                    |  |

Nella pagina successiva, ti verrà chiesto l'Ateneo in cui hai conseguito/stai conseguendo il titolo:

## **ATTENZIONE!**

- seleziona 'SI' se lo hai conseguito/stai conseguendo presso un ATENEO ITALIANO

- seleziona 'NO' se lo hai conseguito/stai conseguendo presso un ATENEO STRANIERO.

PERTANTO:

Tipologia

Carriera Universitaria

Indietro Avanti

Documento di Identità (fronte-retro)

- se sei iscritto ad un corso di studio presso un Ateneo Italiano o ti sei già laureato in triennale presso un Ateneo Italiano dovrai rispondere "Sì".
- se invece sei iscritto ad una Università Estera o hai conseguito il tuo titolo di studi presso una Università Estera dovrai rispondere "No"

| 🏶 » Compilare la scheda dettagliatamente è importante! Le domande contrassegnate con (*) sono obbligatorie.                                                                                                    |  |  |  |  |
|----------------------------------------------------------------------------------------------------|--|--|--|--|
| Compilazione della scheda "Inserimento dati carriera studente"                                                                                                    |  |  |  |  |
| Compilare la scheda dettagliatamente E' OBBLIGATORIO!                                                                                                    |  |  |  |  |
| Le domande contrassegnate con (*) sono obbligatorie.<br>Si raccomanda di verificare quanto inserito prima di procedere alla conferma della scheda. Tali informazioni sono alla base della valutazione per l'ammissione al Corso. |  |  |  |  |
| Hai conseguito o conseguirai il titolo di studio, necessario per accedere al concorso in oggetto, presso un ATENEO ITALIANO?*                                                                                                    |  |  |  |  |
| € zi,                                                                                                    |  |  |  |  |
| ⊖ N0                                                                                                    |  |  |  |  |
|                                                                                                    |  |  |  |  |
| annulla Esci Indietro Avanti                                                                                                    |  |  |  |  |
|                                                                                                    |  |  |  |  |

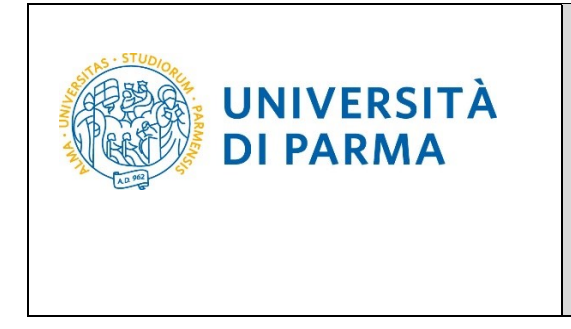

Rispondendo "Sì", dovrai compilare la scheda di raccolta dati.

Se rispondi **'NO'** (e quindi l'Ateneo in cui hai conseguito/stai conseguendo il titolo di studio è straniero), non ti verrà chiesto di compilare la scheda di raccolta dati, ma verrai indirizzato alla pagina in cui dovrai spuntare i due campi relativi **'alla responsabilità di quanto dichiarato...'** e **'all'utilizzo dei dati personali...'**. Vedi pag. 21.

#### COMPILAZIONE SCHEDA RACCOLTA DATI (PER CHI HA RISPOSTO SÌ ALLA PRECEDENTE DOMANDA)

Nella prima pagina, dovrai inserire la tua media ponderata con i CFU di tutti gli esami sostenuti **durante gli studi triennali**. Nota bene: solo gli esami del percorso di studi triennale. Tale media deve essere espressa in trentesimi e calcolata su tutti gli esami **sostenuti** nell'ambito del corso di laurea triennale fino alla data di iscrizione alla selezione per titoli (escluse le lodi e tutto quanto non faccia media), **ponderata con i CFU** di ciascun esame; la media deve riportare due cifre decimali con arrotondamento con metodo matematico (se il terzo decimale è minore o uguale a 4 si procede all'arrotondamento per difetto; altrimenti se il terzo decimale è uguale o superiore a 5 si procede all'arrotondamento per eccesso). Presta attenzione circa le indicazioni relative agli esami a modulo e agli esami sostenuti in Erasmus riportate a pag. 15. E' disponibile, come ausilio al calcolo della media, un foglio Excel, al seguente link: http://sea.unipr.it/it/bandi-e-concorsi.

| 🛪 • Compilare la scheda dettagliatamente è importantel Le domande contrassegnate con (*) sono obbligatorie.                                                                                                    |                                      |
|----------------------------------------------------------------------------------------------------|--------------------------------------|
| Compilazione della scheda "Inserimento dati carriera studente"                                                                                                    |                                      |
| Compliare la scheda dettalgilatamente E'OBBUGATORIO!<br>Le domande contrasegnate con (*) sono obbligatorie.<br>Si raccomande di verificare quanto inserto prima di procedere alla conferma della scheda. Tall informazioni sono alla base della valutazione per l'ammissione al Corso.                                                                                                    |                                      |
| Di seguito ti chiediamo di indicare la media ponderata dei voti, espressa in trentesimi e calcolata su tutti gli esami sostenuti e superati nell'ambito del corso di laurea triennale fino alla data di iscrizione alla selezione per titi<br>e tutto quanto non faccia media, come le idoneità), ponderata con i CFU di ciascun esame; la media deve riportare due cifre decimali con arrotondamento con metodo matematico (se il terzo decimale è minore o uguale a<br>all'arrotondamento per difetto; altrimenti se il terzo decimale è uguale o superiore a 5 si procede all'arrotondamento per eccesso). Ti raccomandiamo quindi di prestare massima attenzione alle informazioni che inserisci.                                                                                                    | oli (escluse le lodi<br>4 si procede |
| Inserisci qui la media ponderata dei voti con i CFU (ponderata con i CFU di ciascun esame, arrotondata con metodo matematico a due cifre decimali, escludendo tutto ciò che non fa media - ad esempio le idoneità-, ed esclud<br>Consulta questi esempi di calcolo (semplificato) su soli tre esami per assicurarti di aver capito bene:<br>Esempio 1 con arrotondamento per difetto:<br>Esame A, voto 26/30, 5 CFU; Esame B, voto 20/30, 9 CFU; Esame C, 30/30 e lode, 7 CFU = (26x5+20x9+30x7) / (5+9+7) = 520/21=media ponderata 24.761, media ponderata arrotondata da inserire= 24.76.<br>Esempio 2 con arrotondamento per el cienco:<br>Esame A, voto 28/30, 5 CFU; Esame B, voto 20/30, 9 CFU; Esame C, 30/30 e lode, 7 CFU = (28x5+20x9+30x7)/(5+9+7) = 530/21=media ponderata 25.238, media ponderata arrotondata da inserire= 25.24.* | endo le lodi).                       |
| (numero - )                                                                                                    |                                      |

Successivamente dovrai inserire le attività didattiche sostenute nel settore SECS-P/08. Per ogni attività didattica, dovrai indicare: nome, votazione, crediti. Leggere attentamente le istruzioni e gli esempi relativi a come procedere per il calcolo della media ponderata.

Se hai sostenuto più di 7 esami tutti relativi al settore scientifico-disciplinare SECS-P/08 e quindi non hai più caselle a disposizione per indicare altri esami, riporta nel modulo i sette esami di SECS-P/08 nei quali hai conseguito il voto più alto.

| A.A. 2021/2022 | Documento: S3_Iscrizione concorso | Pagina 18 di 25 |
|----------------|-----------------------------------|-----------------|

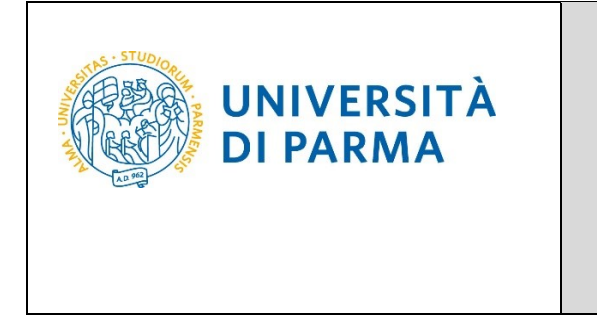

Se devi ancora sostenere o ricevere il voto di uno/più esame/i che ti serve per colmare i requisiti o che va a modificare la tua media, NON puoi compilare la domanda prima di esserne in possesso, perché NON è possibile modificare le informazioni che inserirai nella domanda. Attendi di avere tutti i requisiti necessari e solo allora compila la domanda online, in quanto i requisiti devono essere posseduti ALLA DATA di compilazione della domanda.

Nel caso in cui i 9 CFU del settore SECS-P/08 siano colmati parzialmente o completamente mediante esami di idoneità, la Commissione utilizzerà la media ponderata degli esami **sostenuti** nell'ambito del corso di laurea triennale fino alla data di iscrizione alla selezione per titoli indicata al punto precedente.

Pertanto in caso di esame di idoneità devi indicare "idoneità" accanto al titolo dell'esame nella casella "Denominazione dell'esame" e "0" come voto.

| Denominazione dell'esame "1" SEC                                                   | S-P/08*                |  |  |  |  |  |  |  |  |  |
|------------------------------------------------------------------------------------|------------------------|--|--|--|--|--|--|--|--|--|
| *                                                                                  | STRATEGIE DI MARKETING |  |  |  |  |  |  |  |  |  |
|                                                                                    |                        |  |  |  |  |  |  |  |  |  |
| Voto in trentesimi dell'esame "1" SECS-P/08 (Esempio per 28/30 inserire solo: 28)* |                        |  |  |  |  |  |  |  |  |  |
| 🔶                                                                                  | 28                     |  |  |  |  |  |  |  |  |  |
|                                                                                    | (numero - )            |  |  |  |  |  |  |  |  |  |
| CFU dell'esame "1" SECS-P/08*                                                      |                        |  |  |  |  |  |  |  |  |  |
|                                                                                    | 6                      |  |  |  |  |  |  |  |  |  |
|                                                                                    | (numero - )            |  |  |  |  |  |  |  |  |  |

Nella seconda pagina, dovrai inserire le attività didattiche sostenute nei settori SECS-P/01, SECS-P/02, SECS-P/03, SECS-P/06, SECS-P/12, ING-IND/35. Per ogni attività didattica dovrai specificare: nome, settore, votazione, crediti.

Se devi ancora sostenere o ricevere il voto di uno/più esame/i che ti serve per colmare i requisiti o che va a modificare la tua media, NON puoi compilare la domanda prima di esserne in possesso, perché NON è possibile modificare le informazioni che inserirai nella domanda. Attendi di avere tutti i requisiti necessari e solo allora compila la domanda online, in quanto i requisiti devono essere posseduti ALLA DATA di compilazione della domanda.

VERIFICA DI RISPETTARE QUANTO RICHIESTO DAL BANDO RELATIVAMENTE A: ESAMI A MODULO ED ESAMI SVOLTI ALL'ESTERO, QUANDO LI INSERISCI

#### PRESTA LA MASSIMA ATTENZIONE AI DATI CHE INSERISCI.

| A.A. 2021/2022 | Documento: S3 Iscrizione concorso | Pagina 19 di 25 |
|----------------|-----------------------------------|-----------------|

| UNIVERSITÀ<br>DI PARMA                                                                                                    | GUIDA ALL'ISCRIZIONE ON-LINE<br>AL CONCORSO DI AMMISSIONE PER IL<br>CORSO IN TRADE E CONSUMER<br>MARKETING (LM)<br>A.A. 2021/22                                                                                                    |
|----------------------------------------------------------------------------------------------------|----------------------------------------------------------------------------------------------------|
| Compilar la scheda dettaglistamente à impertante la donande contrasseguete cen (*) sero debligaterie.<br>Compilazione della scheda "Inserimento dati carriera studente"<br>impliera la scheda dettaglistamente E 0881(641080)<br>demande contrasseguete cen (*) seno abbigaterie.<br>reaconanda di mitiare quanto inserito prima di procedere alla conferma della scheda. Tali informazioni seno alla base del<br>i seguito ti chiediamo di indicare tutti gli esami da te sostenuti nei Sectori Scientifici Disciplinari: SECS-P<br>irmatti (CFU), Tali esami possono essere da te stati sostenuti durante il tuo percorso accademico fino a<br>er gli esami sostenuti durante periodi di studio all'estero (es.: durante programma Erasmus), possono e<br>Denominazione dell'esame "1"*<br>ECONOMIA POLITICA | r<br>Ila vakutatione per l'ammissione al Corso.<br>/01, SECS-P/02, SECS-P/03, SECS-P/12 o ING-IND/35, specificando il nome dell'esame, il voto conseguito in trentesimi (senza specificare eventuale lode) e i<br>di oggi, anche come esami singoil per colmare i requisiti di accesso al Corso di Laurea Magistrale.<br>opra indicat, con si oli CP rietatu e la relativa demoninazione.<br>essere inseriti solo gli esami per i quali l'Ateneo italiano del candidato li ha convalidati, e solo se tali esami "italiani" ricadono nei settori scientifico-disciplinari sopra in<br>essere inseriti solo gli esami per i quali l'Ateneo italiano del candidato li ha convalidati, e solo se tali esami "italiani" ricadono nei settori scientifico-disciplinari sopra in<br>al |
| Settore Scientifico Disciplinare esame "1"*           @SECS-PU01         OSECS-PU03         OSECS-PU03         OSECS-PU12         (NiG-HDJ)35           Voto in trentesimi dell'esame "1" (Esemplo per 28/30 Inserire solo: 28)         25         (numero -)           CFU dell'esame "1"*         7         (numero -)         (numero -)                                                                                                    |                                                                                                    |

Nella terza pagina, dovrai inserire le attività didattiche sostenute nei settori SECS-S/01, SECS-S/03, SECS-S/04, SECS-S/05, SECS-S/06, M-PSI/01, M-PSI/03, M-PSI/05, M-PSI/06, SPS/07, SPS/08, SECS-P/07 Per ogni attività didattica dovrai specificare: nome, settore, votazione, crediti.

Se devi ancora sostenere o ricevere il voto di uno/più esame/i che ti serve per colmare i requisiti o che va a modificare la tua media, NON puoi compilare la domanda prima di esserne in possesso, perché NON è possibile modificare le informazioni che inserirai nella domanda. Attendi di avere tutti i requisiti necessari e solo allora compila la domanda online, in quanto i requisiti devono essere posseduti ALLA DATA di compilazione della domanda.

VERIFICA DI RISPETTARE QUANTO RICHIESTO DAL BANDO RELATIVAMENTE A: ESAMI A MODULO ED ESAMI SVOLTI ALL'ESTERO, QUANDO LI INSERISCI

PRESTA LA MASSIMA ATTENZIONE AI DATI CHE INSERISCI.

| UNIVERSITÀ<br>DI PARMA                                                                                                    | ESSE3<br>GUIDA ALL'ISCRIZIONE ON-LINE<br>AL CONCORSO DI AMMISSIONE PER IL<br>CORSO IN TRADE E CONSUMER<br>MARKETING (LM)<br>A.A. 2021/22 |  |  |  |  |  |  |
|----------------------------------------------------------------------------------------------------|----------------------------------------------------------------------------------------------------|--|--|--|--|--|--|
|                                                                                                    |                                                                                                    |  |  |  |  |  |  |
| # > Compilare la scheda dettagliatamente è importante! Le domande contrassegnate con (*) sono obbligatorie.                                                                                                    |                                                                                                    |  |  |  |  |  |  |
| Compilazione della scheda "Inserimento dati carriera st                                                                                                    | udente"                                                                                                    |  |  |  |  |  |  |
| Compilare la scheda dettagliatamente E' OBBLIGATORIO!<br>Le domande contrassegnate con (') sono obbligatorie.<br>Si raccomanda di verificare quanto inserito prima di procedere alla conferma della scheda. Tali informazioni so                                                                                                    | no alla base della valutazione per l'ammissione al Corso.                                                                                |  |  |  |  |  |  |
| Di seguito ti chiediamo di indicare tutti gli esami da te sostenuti nei Settori Scientifici Disciplinari: SECS-S/01, SECS-S/03, SECS-S/04, SECS-S/05, SECS-S/06, M-PSI/01, M-PSI/03, M-PSI/05, M-PSI/06, SPS/07, SPS/08 e SECS-P/07, specif<br>(senza specificare eventuale lode) e il numero di crediti formativi (CFU). Tali esami possono essere da te stati sostenuti durante il tuo percorso accademico fino ad oggi, anche come esami singoli per colmare i requisiti di accesso<br>Attenzione: Per gli esami costituiti da "moduli" sono inseribili solo i moduli che appartengono ai setari sostenuti durante il tuo percorso accademico fino ad oggi, anche come esami singoli per colmare i requisiti di accesso<br>Per gli esami sostenuti durante periodi di studio all'estero (e es: Ersamus), sono inseribili solo gli esami per j quali l'Ateneo italiano del candidato il ha convolidate, eso os etali esami "italiani" ricadono nei settori scientifico-disciplina |                                                                                                    |  |  |  |  |  |  |
| Denominazione dell'esame "1"*                                                                                                    |                                                                                                    |  |  |  |  |  |  |
|                                                                                                    |                                                                                                    |  |  |  |  |  |  |
|                                                                                                    |                                                                                                    |  |  |  |  |  |  |
| Settore Scientifico Disciplinare esame "1"*<br>©SECS-S/03 _SECS-S/03 _SECS-S/04 _SECS-S/05 _SECS-S/06 _M-PSI/01 _M-PSI/03 _M-PSI/05 _M-PSI/06 _SPS/07 _SPS/08 _SECS-P/07                                                                                                    |                                                                                                    |  |  |  |  |  |  |
| Voto in tre                                                                                                    |                                                                                                    |  |  |  |  |  |  |
| [28<br>(numero - )                                                                                                    |                                                                                                    |  |  |  |  |  |  |
|                                                                                                    |                                                                                                    |  |  |  |  |  |  |
| CFU dell'esame "***                                                                                                    |                                                                                                    |  |  |  |  |  |  |
| (numero - )                                                                                                    |                                                                                                    |  |  |  |  |  |  |
|                                                                                                    |                                                                                                    |  |  |  |  |  |  |

Nella pagina successiva, spunta i due campi relativi **'alla responsabilità di quanto dichiarato...'** e **'all'utilizzo dei dati personali....'** poi clicca **Avanti**.

| Compiliare la scheda dettaglistamente è importantei Le domande contrasseguate con (*) sono obbligaterie.     Compiliazione della scheda "Inserimento dati carriera studente"                                                                                                    |  |  |  |  |  |  |  |  |
|----------------------------------------------------------------------------------------------------|--|--|--|--|--|--|--|--|
| Compilare la scheda dettagliatamente F OBBLIGATORIOI<br>Le domande contrassegnate con (1) sono obbligatorie.<br>Si raccomanda di verificare quanto inserito prima di procedere alla conferma della scheda. Tali informazioni sono alla base della valutazione per l'ammissione al Corso.                                                                                                    |  |  |  |  |  |  |  |  |
| Di seguito ti chiediamo di spuntare le relative caselle per confermare che tutte le informazioni che hai inserito siano veritiere e siano utilizzabili per la valutazione. La spunta di queste caselle è obbligatoria per essere ammessi alla valutazione.                                                                                                    |  |  |  |  |  |  |  |  |
| Dichlor of issere consequence the chinawa rilaxia dicharazioni mendezi. Forma atti fabi one fa suo è punto ai seni dell'art. 76 de<br>consequence los equatos emerga la non verificità el contenuo delle dicharazioni rimendazi. El dicharazioni e dica atto fabo, ai seni dell'art. 76 de<br>consequence los equatos emerga la non verificità el contenuo delle dicharazioni rimendazi. El dicharazioni rimendazi dell'art. 76 de<br>informazioni/dati non verificità dell'anti dell'art. 76 de<br>informazioni/dati non verificient i portati nella domanda di ammissione stessa, il candidato potrà essere escluso in quabisati momento dalla procedura o la sua eventuale immaricolazione al Corso di Laurea Magitrale potrà essere evecuta* |  |  |  |  |  |  |  |  |
| Autorizzo il trattamento dei miei dati personali ai sensi del Regolamento Ue 2016/679.<br>Ti ricordiamo che, ai sensi del Regolamento Ue 2016/679 e successive modificazioni, le informazioni indicate nella presente dichiarazione verranno utilizzate unicamente per le finalità per le quali sono state acquisite.*                                                                                                    |  |  |  |  |  |  |  |  |
| annula Esci Indetro Avants                                                                                                    |  |  |  |  |  |  |  |  |

Nella pagina finale di riepilogo, dovrai **confermare** quanto inserito oppure, prima di procedere alla conferma, potrai modificare i dati, tramite gli appositi pulsanti di **Modifica Pagina**. Assicurati di aver inserito correttamente tutti i dati. Una volta Confermato quanto inserito non potrai più effettuare alcuna modifica.

| A.A. 2021/2022 | Documento: S3_Iscrizione concorso | Pagina 21 di 25 |
|----------------|-----------------------------------|-----------------|

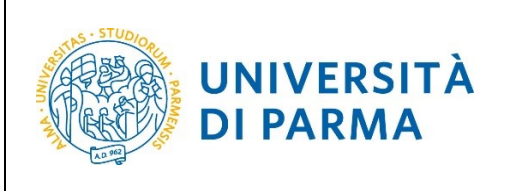

A.A. 2021/22

| n - Questionario                                                                                                    |  |  |  |  |  |  |  |
|----------------------------------------------------------------------------------------------------|--|--|--|--|--|--|--|
| Riepilogo Inserimento dati carriera studente                                                                                                    |  |  |  |  |  |  |  |
| L Il questionario non è stato CONFERMATO.                                                                                                    |  |  |  |  |  |  |  |
| Tutte le domande del questionario sono complete.                                                                                                    |  |  |  |  |  |  |  |
| Conferma Esci Stampa                                                                                                    |  |  |  |  |  |  |  |
| PAGINA 1                                                                                                    |  |  |  |  |  |  |  |
|                                                                                                    |  |  |  |  |  |  |  |
| Hai conseguito o conseguirai il titolo di studio, necessario per accedere al concorso in oggetto, presso un ATENEO ITALIANO?                                                                                                    |  |  |  |  |  |  |  |
| Si,                                                                                                    |  |  |  |  |  |  |  |
| Modifica Pagina 1                                                                                                    |  |  |  |  |  |  |  |
| PAGINA 2                                                                                                    |  |  |  |  |  |  |  |
| Di seguito ti chiediamo di indicare la media ponderata dei voti, espressa in trentesimi e calcolata su tutti gli esami sostenuti e superati nell'ambito del<br>lodi e tutto quanto non faccia media, come le idoneità), ponderata con i CFU di ciascun esame; la media deve riportare due cifre decimali con arrotond:<br>procede all'arrotondamento per difetto; altrimenti se il terzo decimale è uguale o superiore a 5 si procede all'arrotondamento per eccesso). Ti raccoma |  |  |  |  |  |  |  |
| Inserisci qui la media ponderata dei voti con i CFU (ponderata con i CFU di ciascun esame, arrotondata con metodo matematico a due cifre decimali, escludendo tutto<br>ciò che non fa media - ad esempio le idoneità-, ed escludendo le lodi).Consulta questi esempi di calcolo (semplificato) su soli tre esami per assicurarti di aver capito                                                                                                    |  |  |  |  |  |  |  |

Dopo aver confermato i dati inseriti, lo stato della scheda/raccolta dati passerà a **CONFERMATO**. Quindi clicca **Esci**.

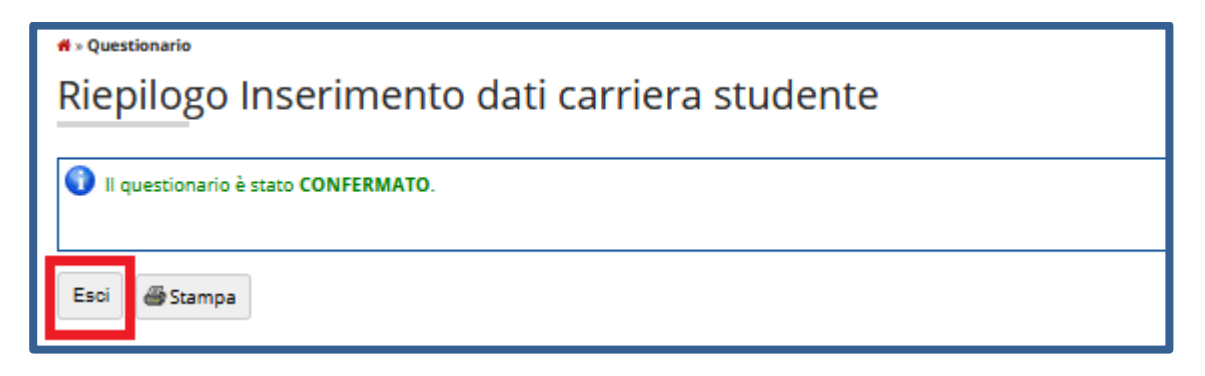

La scheda/raccolta dati relativa alla tua carriera avrà il pallino verde. Quindi clicca Avanti.

| A.A. 2021/2022 | Documento: S3_Iscrizione concorso | Pagina 22 di 25 |
|----------------|-----------------------------------|-----------------|
|                |                                   |                 |

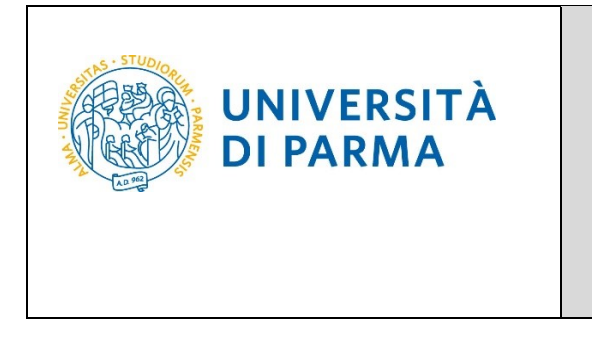

|      | ESSE3                         |
|------|-------------------------------|
| G    | BUIDA ALL'ISCRIZIONE ON-LINE  |
| AL C | CONCORSO DI AMMISSIONE PER IL |
| (    | CORSO IN TRADE E CONSUMER     |
|      | MARKETING (LM)                |
|      | A.A. 2021/22                  |

| Raccolta dati carriera               | 🐥 Legenda             |         |                         |
|--------------------------------------|-----------------------|---------|-------------------------|
|                                      | 🖈 Dato obbligatorio   |         |                         |
| Inserimento dati carriera studente   | Questionario completo |         |                         |
| Inserimento dati carriera studente * | ۲                     | Compila | Questionario incompleto |
| Indietro Avanti                      |                       |         |                         |

Nella pagina successiva, clicca Conferma.

| Conferma scelta                                                           |                                                           |  |  |  |  |  |  |  |
|---------------------------------------------------------------------------|-----------------------------------------------------------|--|--|--|--|--|--|--|
| Verifica le informazioni relative alle scelte effettuate sotto riportate. |                                                           |  |  |  |  |  |  |  |
| Scelte effettuate                                                         |                                                           |  |  |  |  |  |  |  |
| Tipologia titolo di studio                                                | Laurea Magistrale                                         |  |  |  |  |  |  |  |
| Descrizione                                                               | 5059 - TRADE E CONSUMER MARKETING                         |  |  |  |  |  |  |  |
| Valido per                                                                |                                                           |  |  |  |  |  |  |  |
| Dettaglio                                                                 | TRADE E CONSUMER MARKETING, cat. amm. Italiani/Comunitari |  |  |  |  |  |  |  |
| Categoria amministrativa ed ausilio di invalidità                         |                                                           |  |  |  |  |  |  |  |
| Categoria amministrativa                                                  | Italiani/Comunitari                                       |  |  |  |  |  |  |  |
| Richiesta ausilio invalidità                                              | No                                                        |  |  |  |  |  |  |  |
| Indietro                                                                  |                                                           |  |  |  |  |  |  |  |

Al termine della procedura, comparirà una pagina di riepilogo relativa alla tua iscrizione e alla quale potrai accedere anche successivamente, entrando nella tua **AREA RISERVATA** relativa ai concorsi.

In questa pagina di riepilogo, potrai stampare la domanda di iscrizione al concorso (tramite il pulsante **Stampa domanda di ammissione**) ed effettuare il pagamento del relativo contributo, cliccando il pulsante **Pagamenti**.

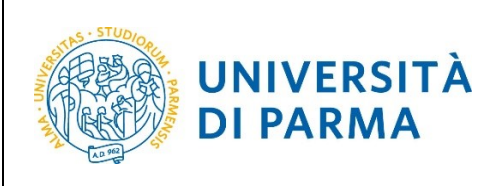

| Riepilogo iscrizione Concorsi di ammissione - Corsi ad accesso cronologico                                                                                                    |                                              |               |               |                |                   |                |                 |                |          |              |               |
|----------------------------------------------------------------------------------------------------|----------------------------------------------|---------------|---------------|----------------|-------------------|----------------|-----------------|----------------|----------|--------------|---------------|
| Hai completato con successo la tua iscrizione/prenotazione!<br>Procedi con la stampa della domanda di ammissione (ove previsto). Per pagare il contributo di ammissione al concorso (se dovuto), clicca sul pulsante Pagamenti e segui le istruzioni indicate.<br>ATTENZIONE:        |                                              |               |               |                |                   |                |                 |                |          |              |               |
| <ul> <li>per i corsi au accesso cronologico e i corsi ui outorizito non e prevista alcuna tassa di concorso;</li> <li>per i corsi au accesso cronologico il codice identificativo non corrisponde alla tua posizione in graduatoria ma ti identifica all'interno di essa.</li> </ul> |                                              |               |               |                |                   |                |                 |                |          |              |               |
| in caso di difficultà, telefona ai numero dedicato 0521 902050 onoure scrui all'induityzo helodesk studenti europaria in tercentrato                                                                                                    |                                              |               |               |                |                   |                |                 |                |          |              |               |
| Corsi post-laurea - in caso di difficoltà dovrai co                                                                                                    | ntattare le segreterie di c                  | ompetenza, sp | oecificando i | tuoi dati (nom | e, cognome, codio | e fiscale) e o | uale problema h | ai riscontrato | D:       |              |               |
| <ul> <li>master master.formazionepermanente@</li> <li>dottorati dottorati@unipr.it</li> <li>scuole di specializzazione specializzazioni</li> <li>corsi di perfezionamento perfezionamenti</li> </ul>                                                                                 | <u>Punipr.it</u><br>@unipr.it<br>to@unipr.it |               |               |                |                   |                |                 |                |          |              |               |
| Concorsi di ammissione - Corsi                                                                                                    | ad accesso crono                             | ologico —     |               |                |                   |                |                 |                |          |              |               |
| Descrizione                                                                                                    |                                              |               |               |                | 5059 - TRADE      | E CONSUME      | R MARKETING     |                |          |              |               |
| Anno                                                                                                    |                                              |               |               |                | 2020/2021         |                |                 |                |          |              |               |
| Codice Identificativo                                                                                                    |                                              |               |               |                | 13                |                |                 |                |          |              |               |
| Categoria amministrativa ed a                                                                                                    | usilio di invalidit                          | à             |               |                |                   |                |                 |                |          |              |               |
| Categoria amministrativa                                                                                                    |                                              |               |               |                | Italiani/Comur    | itari          |                 |                |          |              |               |
| Richiesta ausilio svolgimento prove                                                                                                    |                                              |               |               |                | No                |                |                 |                |          |              |               |
|                                                                                                    |                                              |               |               |                |                   |                |                 |                |          |              |               |
| Valido per                                                                                                    |                                              |               |               |                |                   |                |                 |                |          |              |               |
| Dettaglio                                                                                                    |                                              |               |               |                |                   | Scad. amm      | nissione        |                | Scad. pr | eimmatricola | zione         |
| TRADE E CONSUMER MARKETING, cat. amm. Ita                                                                                                    | liani/Comunitari                             |               |               |                |                   |                |                 |                |          |              |               |
| Prove                                                                                                    |                                              |               |               |                |                   | 1              |                 |                | ,        |              |               |
| Descrizione                                                                                                    | Tipologia                                    | Data          | Ora           | Sede           | Pubblicazione     | esiti          |                 | Materie        |          | Stato        | Voto/Giudizio |
| VALUTAZIONE TITOLI                                                                                                    | TITOLI                                       |               |               |                |                   |                |                 |                |          | -            | -             |
| Titoli di valutazione                                                                                                    |                                              |               |               |                |                   |                |                 |                |          |              |               |
| Tipologia                                                                                                    | Tipologia Titolo                             |               |               |                |                   |                |                 |                |          |              |               |
| Carriera Universitaria carriera universitaria                                                                                                    |                                              |               |               |                |                   |                |                 |                |          |              |               |
| Documento di Identità (fronte-retro)                                                                                                    |                                              |               |               |                |                   |                | documento di id | <u>lentità</u> |          |              |               |
| Home Stampa domanda di ammissione Pagamenti                                                                                                    |                                              |               |               |                |                   |                |                 |                |          |              |               |

SE NON TI COMPARE LA PAGINA DI RIEPILOGO ISCRIZIONE SIGNIFICA CHE, PER UN QUALCHE MOTIVO, NON HAI TERMINATO/CONFERMATO LA PROCEDURA.

LA DOMANDA SI INTENDE PERFEZIONATA NON APPENA L'ATENEO RICEVE IL PAGAMENTO. PROCEDI QUINDI AL PIU' PRESTO ED ENTRO I TERMINI, CHE SONO PERENTORI.

NOTA BENE: SE ALLA CHIUSURA DELLA DOMANDA IL SISTEMA, NONOSTANTE TU ABBIA CONSEGUITO IL TUO TITOLO DI STUDIO PRESSO

| A.A. | 2021, | /2022 |
|------|-------|-------|
|      |       |       |

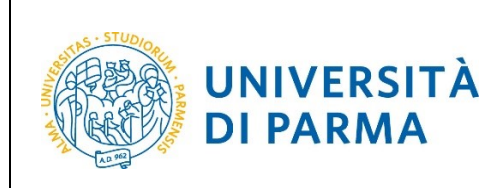

UN ATENEO ITALIANO O TU SIA ISCRITTO PRESSO UN ATENEO ITALIANO, <u>NON TI HA FATTO COMPILARE LA SCHEDA DI RACCOLTA DATI COME</u> <u>DESCRITTO IN QUESTA GUIDA A PAG. 18</u>, SCRIVI SUBITO, INDICANDO COME OGGETTO "CONCORSO AMMISSIONE TRADE" E SPECIFICANDO NOME E COGNOME, A:

didattica.sea@unipr.it